#### Versión: 02

## IN-GEHA Instructivo de Usuario para Pagar y Generar Certificado de Paz y Salvo del Documento de Cobro del Impuesto Predial Unificado a Través del Portal Web

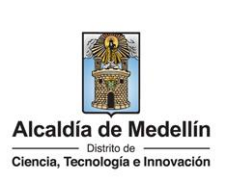

| Secretaría:    | Hacienda                                                                                              |
|----------------|----------------------------------------------------------------------------------------------------|
| Subsecretaría: | Tesorería                                                                                             |
| Ubicación:     | Centro Administrativo Distrital La Alpujarra, Hall de la<br>Tesorería, CL 44 # 52 - 165, primer piso. |
| Contacto:      | 604 3228069                                                                                           |

#### Descripción (En que consiste):

Este documento describe los pasos para pagar, generar certificado de paz y salvo del documento de cobro del impuesto Predial Unificado a través del portal Web del Distrito Especial de Ciencia, Tecnología e Innovación de Medellín.

| Dirigido a:     | Contribuyentes del Impuesto Predial Unificado del Distrito Especial de Ciencia,<br>Fecnología e Innovación de Medellín. |
|-----------------|----------------------------------------------------------------------------------------------------|
| Pasos a seguir: |                                                                                                    |

#### 1. INGRESAR AL PORTAL

Ingresa a la página web del Distrito Especial de Ciencia, Tecnología e Innovación de Medellín www.medellin.gov.co. En la parte superior derecha, hace clic en la opción "Tramites y Servicios"

| €'GOV.CO                                                             | Tropciones de Accesibilidad       | 🌐 Idioma 🗸 Inicia :              | iesión   Registrate | Alcaldía de Medel<br>Secretarias y Depender | llín<br>Icias 🗸 |
|----------------------------------------------------------------------|-----------------------------------|----------------------------------|---------------------|---------------------------------------------|-----------------|
| Alcaldía de Medellín<br>Detre se<br>Ciencia, Tecnología e Insovación | Participa Transparencia Servicios | a la Ciudadanía 🛛 Sala de prensa | PQRSD Impuestos     | Trámites y Servicios                        | ۹               |
|                                                                      |                                   |                                  | and a               | -                                           | SALE            |

#### 2. BUSCAR TRÁMITE DEL DOCUMENTO DE COBRO DEL IMPUESTO PREDIAL UNIFICADO

• Opción 1:

Buscar el trámite por el nombre: diligencia el nombre del trámite: "Impuesto predial y hace clic en el botón "Lupa".

IN-GEHA-175, Versión 02.

Versión: 02

IN-GEHA Instructivo de Usuario para Pagar y Generar Certificado de Paz y Salvo del Documento de Cobro del Impuesto Predial Unificado a Través del Portal Web

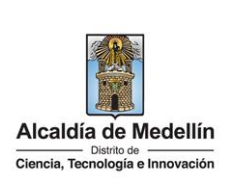

|                             | RICOVICO                                                                                                    |
|-----------------------------|----------------------------------------------------------------------------------------------------|
|                             | GOV.CO     TO Opciones de Accessibilidad     Telorina v     Diego Zuluaga     Socretantes y Departorizates v                                                                                                    |
|                             | Participa Transparencia Servicios a la Ciudadania Sala de prensa PQRSD Impuestos Tramites y Servicios Q                                                                                                    |
|                             | Tramites y Servicios                                                                                                    |
|                             | Noticias Eventos Trámites y Servicios Gabinete Ternas de Cludad                                                                                                    |
|                             | Alcaldia de Medellin > Trámites y Servicios                                                                                                    |
|                             | Encuentre aquí todos los trámites y servicios relacionados con la Alcaldía de Medellín. Inicie sesión si desea realizar algún pago y visualizar sus                                                                                                    |
|                             |                                                                                                    |
|                             |                                                                                                    |
|                             | (impuesto predia)                                                                                                    |
|                             | Filtrar por:                                                                                                    |
|                             | Todos O Servicio O Trámite Ordenar por V Secretarias V                                                                                                    |
|                             |                                                                                                    |
|                             |                                                                                                    |
| )nción 2·                   |                                                                                                    |
|                             |                                                                                                    |
| unificado (pag              | go del impuesto, duplicado del recibo de pago, certificado de paz y salvo)" y hace clic e                                                                                                    |
| unificado (pag              | go del impuesto, duplicado del recibo de pago, certificado de paz y salvo)" y hace clic e                                                                                                    |
| unificado (pag              | go del impuesto, duplicado del recibo de pago, certificado de paz y salvo)" y hace clic e<br>IZAR" REALIZAR.                                                                                                    |
| unificado (pag              | go del impuesto, duplicado del recibo de pago, certificado de paz y salvo)" y hace clic e<br>IZAR"<br>REALIZAR<br>Acada de Modelin<br>Recultado de la Cardadania Sala de nona 20050 menestra Tambér y Servicio a                                                                                                    |
| unificado (pag              | go del impuesto, duplicado del recibo de pago, certificado de paz y salvo)" y hace clic e<br>IZAR"<br>REALIZAR                                                                                                    |
| unificado (pag              | go del impuesto, duplicado del recibo de pago, certificado de paz y salvo)" y hace clic e<br>IZAR"<br>IZAR"                                                                                                    |
| unificado (pagopción "REALI | go del impuesto, duplicado del recibo de pago, certificado de paz y salvo)" y hace clic e<br>IZAR"<br>IZAR"<br>Latificada de Modelin<br>Participa Transparencia Servicios a la Ciudadania Sala de prensa PQRSD Impuestos Trámites y Servicios Q<br>Euscar Trámite o Servicio                                                                                                    |
| ppción "REALI               | go del impuesto, duplicado del recibo de pago, certificado de paz y salvo)" y hace clic e<br>IZAR"<br>REALIZAR<br>IZAR"                                                                                                    |
| ppción "REALI               | go del impuesto, duplicado del recibo de pago, certificado de paz y salvo)" y hace clic e<br>IZAR"<br>IZAR"<br>IZAR"<br>IZAR de la contrata de accestitada e pago, certificado de paz y salvo)" y hace clic e<br>IZAR de la contrata de accestitada e pago, certificado de paz y salvo)" y hace clic e<br>IZAR de la contrata de accestitada e pago, certificado de paz y salvo)" y hace clic e<br>IZAR de la contrata de accestitada e pago, certificado de paz y salvo)" y hace clic e<br>IZAR"                                                                                                    |
| pción "REALI                | go del impuesto, duplicado del recibo de pago, certificado de paz y salvo)" y hace clic e<br>IZAR"<br>IZAR"<br>IZAR"<br>IZAR<br>IZAR<br>I<br>Interimina o Servicio<br>Interimina pagina, selecciona impuesto<br>Interimina y salvo)" y hace clic e<br>IZAR<br>I<br>Interimina o Servicio<br>Interimina y salvo<br>Interimina y salvo<br>Interimina y sa                                                                                                    |
| inificado (pagopción "REALI | go del impuesto, duplicado del recibo de pago, certificado de paz y salvo)" y hace clic e<br>IZAR"<br>IZAR"<br>IZAR (Contenido filtrado por:                                                                                                    |
| inificado (pag              | go del impuesto, duplicado del recibo de pago, certificado de paz y salvo)" y hace clic e<br>IZAR"<br>IZAR"<br>Cettido Modelin Perciepa Transparencia Servicios a la Ciudadania Sala de prensa PQRSD Impuestos Tránsfes y Servicios Q<br>USAR ( ) Servicio Tránsfes o Servicio Contenido filtrado por:<br>Limpiar filtro                                                                                                    |
| unificado (pagopción "REALI | go del impuesto, duplicado del recibo de pago, certificado de paz y salvo)" y hace clic e<br>NZAR"<br>NZAR"<br>NZAR<br>NZAR<br>NZAR<br>NZAR<br>NZAR<br>NZAR<br>NZAR<br>NZAR                                                                                                    |
| unificado (pagopción "REALI | go del impuesto, duplicado del recibo de pago, certificado de paz y salvo)" y hace clic e<br>NZAR"<br>NZAR"<br>NZAR<br>NZAR |
| ppción "REALI               | go del impuesto, duplicado del recibo de pago, certificado de paz y salvo)" y hace clic e<br>IZAR"<br>REALIZAR<br>IZAR "<br>IZAR "<br>REALIZAR<br>INDECIDINATION DE LA CONTRACTOR DE LA CONTRACTOR DE LA CON                                                                                                    |
| inificado (pag              | go del impuesto, duplicado del recibo de pago, certificado de paz y salvo)" y hace clic e<br>IZAR"<br>TEALIZAR                                                                                                    |
| unificado (pagopción "REALI | go del impuesto, duplicado del recibo de pago, certificado de paz y salvo)" y hace clic e<br>IZAR"<br>IZAR "<br>IZAR "<br>IZAR "                                                                                                    |
| inificado (pag              | go del impuesto, duplicado del recibo de pago, certificado de paz y salvo)" y hace clic e<br>IZAR" CLIZAR<br>IZAR COCCO COCCO COCCO COCCO COCCO Sal Cludada Sala de presa PORSO impuesto Tranite y Services Cocco Sala Cludada Sala de presa PORSO impuesto Tranite y Services Cocco Sala Cludada Sala de presa PORSO impuesto Portal Infinado Impuesto Portal Infinado Impuesto Portal Infinado Impuesto Portal Infinado Impuesto Portal Infinado Impuesto Portal Infinado Impuesto Portal Infinado Impuesto Portal Infinado Impuesto Portal Infinado Impuesto Portal Infinado Impuesto Portal Infinado Impuesto Portal Infinado Impuesto Portal Infinado Impuesto Portal Impuesto Portal Impuesto P                                                                                                    |
| ppción "REALI               | go del impuesto, duplicado del recibo de pago, certificado de paz y salvo)" y hace clic e<br>IZAR"<br>IZAR                                                                                                    |
| unificado (pagopción "REALI | go del impuesto, duplicado del recibo de pago, certificado de paz y salvo)" y hace clic e<br>ZCRR" CLIZR" CLIZR" CONCONTRA CONTRA                                                                                                    |

IN-GEHA-175, Versión 02.

Código: IN-GEHA-IN-GEHA Instructivo de Usuario para 175 Pagar y Generar Certificado de Paz y Salvo Versión: 02 del Documento de Cobro del Impuesto Predial Alcaldía de Medellín Ciencia, Tecnología e Innovación Unificado a Través del Portal Web Impuesto predial unificado (pago del impuesto l duplicado del recib... REALIZAR Conoce más Opción 3: Ingresa a la página Web del Distrito Especial de Ciencia, Tecnología e Innovación de Medellín www.medellin.gov.co, en la parte inferior busca la zona "Impuestos Medellín", selecciona la opción "Zona Predial" y hace clic en el botón "PAGA TU PREDIAL". Impuestos Medellín \$ <u>=@</u> 튤 L. Beneficio ley 2277 Botón paga fácil Zona predial Zona ICA Para cualquiera de las tres opciones la página direcciona a iniciar sesión en el Portal Web. 3. INICIAR SESION EN EL PORTAL Para poder acceder al servicio de Documento de Cobro Predial Unificado es necesario iniciar sesión en el Portal. Visualiza ventana "Ingresa tus datos para iniciar sesión" . IN-GEHA-175, Versión 02.

Versión: 02

IN-GEHA Instructivo de Usuario para Pagar y Generar Certificado de Paz y Salvo del Documento de Cobro del Impuesto Predial Unificado a Través del Portal Web

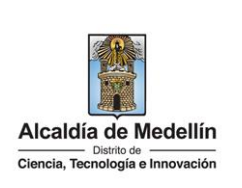

|                                             | Ø GOV.CO                                               | 🐩 Opciones de Accesibilidad                          | Inicia sesión   Registrate           | Alcaldía de Medellín<br>Secretarias y Dependencias 🗸 |                 |
|---------------------------------------------|--------------------------------------------------------|------------------------------------------------------|--------------------------------------|------------------------------------------------------|-----------------|
|                                             | Alcaldia de Medellín<br>Orman, Tecnologia e Innovacion | Participa Transparencia Servicio                     | a la Ciudadanía Sala de prensa PQR   | SD Trámites y Servicios                              |                 |
|                                             | Para acced                                             | r al servicio de <b>Documento de Cobro Predial</b> n | ecesitas iniciar sesión en el Portal | L                                                    |                 |
|                                             |                                                        | Ingresa tus datos para inicia                        | ır sesión                            |                                                      |                 |
|                                             |                                                        | Usuario                                              |                                      |                                                      |                 |
|                                             |                                                        | Contraseña                                           |                                      |                                                      |                 |
|                                             |                                                        | Registrate ¿Olvidó su cont                           | raseña?                              |                                                      |                 |
|                                             |                                                        |                                                      |                                      |                                                      |                 |
| 4. ACCEDER                                  | AL SERVICIO DOCUMI                                     | NTO DE COBRO DEL IMI                                 | PUESTO PREDIAL                       | UNIFICADO                                            |                 |
|                                             |                                                        |                                                      |                                      |                                                      |                 |
| <ul> <li>Ingresa</li> </ul>                 | a datos para iniciar se                                | ión digita "Usuario" y "(                            | Contraseña "y hac                    | e clic en el botć                                    | on "INGRESAR".  |
|                                             |                                                        |                                                      |                                      |                                                      |                 |
|                                             |                                                        |                                                      |                                      |                                                      |                 |
|                                             | Ingresa                                                | tus datos para                                       | a iniciar se                         | sión                                                 |                 |
|                                             | ingresa                                                | tus uatos para                                       | a inicial Se                         | 51011                                                |                 |
|                                             |                                                        |                                                      |                                      |                                                      |                 |
|                                             |                                                        | Usuario                                              |                                      |                                                      |                 |
|                                             |                                                        |                                                      |                                      | =                                                    |                 |
|                                             |                                                        | Contraseña                                           |                                      |                                                      |                 |
|                                             |                                                        |                                                      |                                      | -                                                    |                 |
|                                             |                                                        | INGRESAR                                             |                                      |                                                      |                 |
|                                             |                                                        |                                                      | . ~                                  |                                                      |                 |
|                                             | Regist                                                 | ate ¿Olvido                                          | su contrasen                         | a?                                                   |                 |
|                                             |                                                        |                                                      |                                      |                                                      |                 |
|                                             | <b>"</b> D                                             |                                                      |                                      | • • • • • • • • • • • • • • • • • • • •              |                 |
| <ul> <li>Visuali</li> <li>elegir</li> </ul> | za ventana "Documer                                    | to de Cobro Impuesto P                               | redial", con las dif                 | erentes opcion                                       | es que se puede |
| cicgii.                                     |                                                        |                                                      |                                      |                                                      |                 |
|                                             |                                                        |                                                      |                                      |                                                      |                 |
|                                             |                                                        |                                                      |                                      |                                                      |                 |
|                                             |                                                        |                                                      |                                      |                                                      |                 |
|                                             |                                                        |                                                      |                                      |                                                      |                 |

IN-GEHA-175, Versión 02.

La impresión o copia magnética de este documento se considera "COPIA NO CONTROLADA". Sólo se garantiza la actualización de esta documentación en el sitio ISOLUCIÓN Alcaldía de Medellín.

**Versión:** 02

IN-GEHA Instructivo de Usuario para Pagar y Generar Certificado de Paz y Salvo del Documento de Cobro del Impuesto Predial Unificado a Través del Portal Web

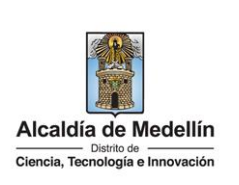

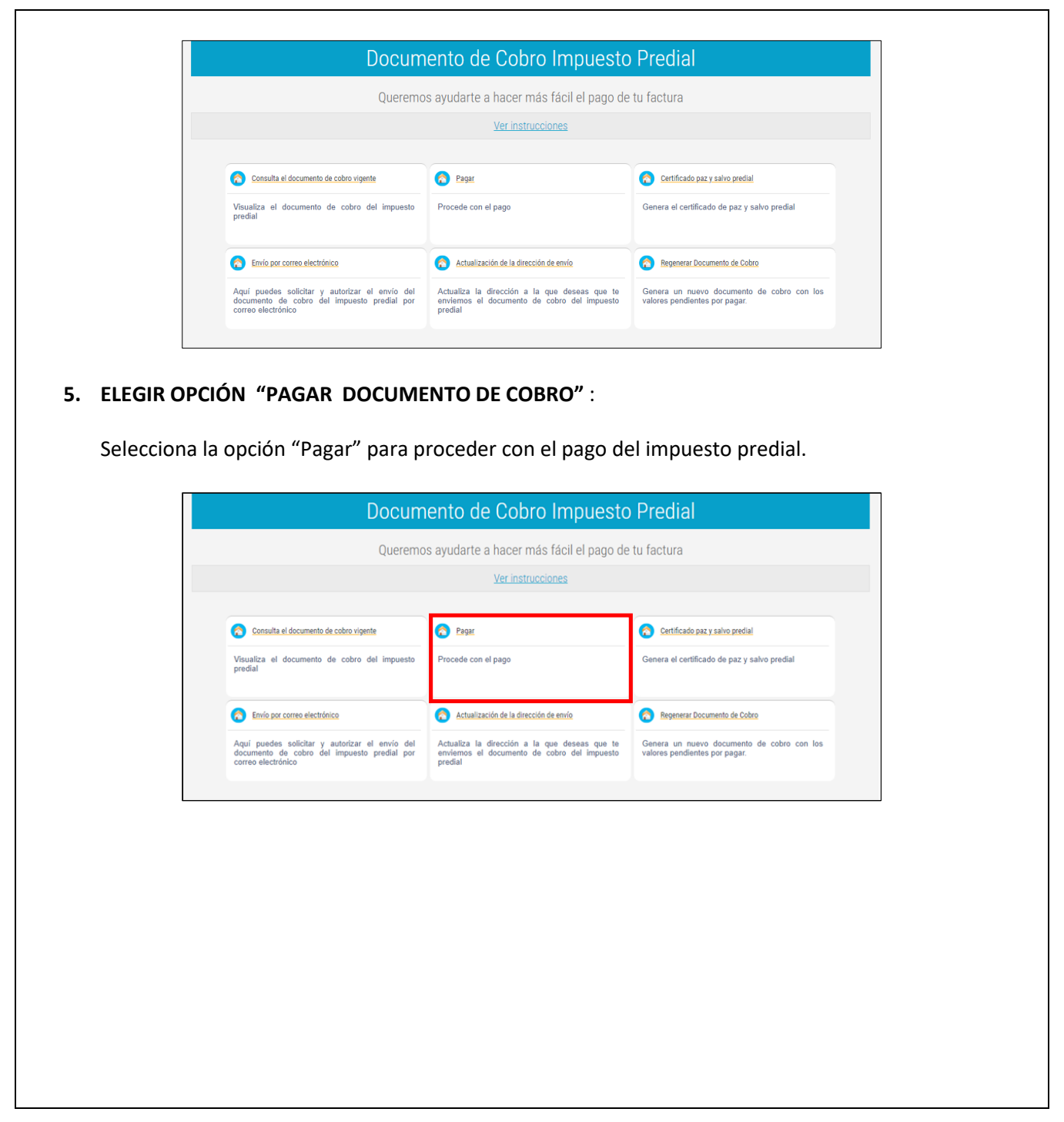

IN-GEHA-175, Versión 02.

**Versión:** 02

IN-GEHA Instructivo de Usuario para Pagar y Generar Certificado de Paz y Salvo del Documento de Cobro del Impuesto Predial Unificado a Través del Portal Web

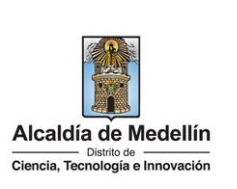

|                                                                           | Pagar                                                                                                    |                                                                                                    |                                                                                                    |                                                                                |
|---------------------------------------------------------------------------|----------------------------------------------------------------------------------------------------|----------------------------------------------------------------------------------------------------|----------------------------------------------------------------------------------------------------|--------------------------------------------------------------------------------|
|                                                                           | Procede con el pago                                                                                                    |                                                                                                    |                                                                                                    |                                                                                |
|                                                                           |                                                                                                    |                                                                                                    |                                                                                                    |                                                                                |
| • Se visua<br>con la s                                                    | aliza una nueva ventana "Botón de<br>iguiente información en cada una                                                                                                    | e pagos" con el li<br>a de ellas:                                                                                                    | istado de las factu                                                                                                    | uras pendientes de pag                                                         |
| <ul> <li>Fac</li> </ul>                                                   | tura #: documento de cobro penc                                                                                                    | diente por pagar                                                                                                    |                                                                                                    |                                                                                |
| <ul> <li>Cóc<br/>exis<br/>gec</li> <li>Dire</li> <li>En<br/>de</li> </ul> | digo del Predio: número que perm<br>stentes en el territorio colombiano<br>ográfica, sus condiciones y atributo<br>ección Predio: donde se encuentr<br>la sección en la parte superior der<br>vencimiento", "Descripción" y "Co                                                                                                    | nite identificar ca<br>o sin posibilidad<br>os.<br>a ubicado el pre<br>recha también en<br>ontribuyente".                                                                                      | ida uno de los pre<br>de equivocación e<br>dio.<br>ncuentra la siguie                                                                                                    | edios o bienes inmueble<br>en virtud de su ubicació<br>ente información: "Fech |
| <ul> <li>Cóc<br/>exi:<br/>gec</li> <li>Dir</li> <li>En<br/>de</li> </ul>  | digo del Predio: número que perm<br>stentes en el territorio colombiano<br>ográfica, sus condiciones y atributo<br>ección Predio: donde se encuentr<br>la sección en la parte superior der<br>vencimiento", "Descripción" y "Co                                                                                                    | nite identificar ca<br>o sin posibilidad<br>os.<br>a ubicado el pre<br>recha también en<br>ontribuyente".                                                                                      | ida uno de los pre<br>de equivocación e<br>dio.<br>ncuentra la siguie                                                                                                    | edios o bienes inmueble<br>en virtud de su ubicació<br>nte información: "Fech  |
| <ul> <li>Cóc<br/>exi:<br/>gec</li> <li>Dire</li> <li>En<br/>de</li> </ul> | digo del Predio: número que perm<br>stentes en el territorio colombiano<br>ográfica, sus condiciones y atribute<br>ección Predio: donde se encuentr<br>la sección en la parte superior der<br>vencimiento", "Descripción" y "Co<br>Botón de pagos<br>Fecha de vencimiento: martes, 29 de noviembre de 2022<br>Descripción: impuesto predial<br>Contribuyente #: 0071653166                                                                                                    | nite identificar ca<br>o sin posibilidad<br>os.<br>a ubicado el pre<br>recha también el<br>ontribuyente".                                                                                      | ida uno de los pre<br>de equivocación e<br>dio.<br>ncuentra la siguie                                                                                                    | edios o bienes inmueble<br>en virtud de su ubicació<br>ente información: "Fech |
| <ul> <li>Cóc<br/>exi:<br/>gec</li> <li>Dire</li> <li>En<br/>de</li> </ul> | digo del Predio: número que perm<br>stentes en el territorio colombiano<br>ográfica, sus condiciones y atribute<br>ección Predio: donde se encuentr<br>la sección en la parte superior der<br>vencimiento", "Descripción" y "Co<br>Botón de pagos<br>Fecha de vencimiento: martes, 29 de novlembre de 2022<br>Descripción: impuesto predial<br>Contribuyente #: 0071653166                                                                                                    | nite identificar ca<br>o sin posibilidad<br>os.<br>a ubicado el pre-<br>recha también el<br>ontribuyente".<br>Total: CO<br>selecciona todas las trimesto<br>vator: COP \$ 6                    | ida uno de los pre<br>de equivocación e<br>dio.<br>ncuentra la siguie<br>OP \$ 0.00 (recent<br>ales Selecciona todas las anualizad<br>83,097.00 Trimestral                                                   | edios o bienes inmueble<br>en virtud de su ubicació<br>ente información: "Fech |
| <ul> <li>Cóa<br/>exi:<br/>gec</li> <li>Dira</li> <li>En<br/>de</li> </ul> | digo del Predio: número que perm<br>stentes en el territorio colombiano<br>ográfica, sus condiciones y atribute<br>ección Predio: donde se encuentr<br>la sección en la parte superior der<br>vencimiento", "Descripción" y "Co<br>Botón de pagos<br>Fecha de vencimiento: martes, 29 de noviembre de 2022<br>Descripción: impuesto predial<br>Contribuyente #: 0071653166<br>Factura #: 142298024407<br>Código Predio: 001061932<br>Dirección Predio: 001061932<br>Dirección Predio: 001061932<br>Dirección Predio: 000485927<br>Dirección Predio: CR 080 A 032 D 002 0424                                                                         | nite identificar ca<br>o sin posibilidad<br>os.<br>a ubicado el pre-<br>recha también el<br>ontribuyente".<br>Total: CO<br>selecciona todas las trimestr<br>Vator: COP \$ 6                    | ida uno de los pre<br>de equivocación e<br>dio.<br>ncuentra la siguie<br>OP \$ 0.00 (recent<br>ales Selecciona todas las anualizad<br>83,097.00 Trimestral<br>127,745.00 Trimestral                          | edios o bienes inmueble<br>en virtud de su ubicació<br>ente información: "Fech |
| <ul> <li>Cóa<br/>exi:<br/>gec</li> <li>Dira</li> <li>En<br/>de</li> </ul> | digo del Predio: número que perm<br>stentes en el territorio colombiano<br>ográfica, sus condiciones y atribute<br>ección Predio: donde se encuentr<br>la sección en la parte superior der<br>vencimiento", "Descripción" y "Co<br>Botón de pagos<br>Fecha de vencimiento: martes, 29 de noviembre de 2022<br>Descripción: impuesto predial<br>Contribuyente #: 0071653166<br>Factura #: 1422980024407<br>Código Predio: 001061932<br>Dirección Predio: CL 041 073 023 0801<br>Factura #: 142298024800<br>Código Predio: CR 080 A 032 D 002 0424<br>Factura #: 142298025015<br>Código Predio: 00485927<br>Dirección Predio: CR 080 A 032 D 002 0424 | nite identificar ca<br>o sin posibilidad<br>os.<br>a ubicado el pre-<br>recha también el<br>ontribuyente".<br>Total: CO<br>selecciona todas las trimestr<br>Valor: COP \$ 6<br>Valor: COP \$ 1 | ada uno de los pre<br>de equivocación e<br>dio.<br>ncuentra la siguie<br>OP \$ 0.00 Precesso<br>ales Selecciona todas las anualizad<br>83,097.00 Trimestral<br>127,745.00 Trimestral<br>33,869.00 Trimestral | edios o bienes inmueble<br>en virtud de su ubicació<br>ente información: "Fech |

IN-GEHA-175, Versión 02.

**Versión:** 02

IN-GEHA Instructivo de Usuario para Pagar y Generar Certificado de Paz y Salvo del Documento de Cobro del Impuesto Predial Unificado a Través del Portal Web

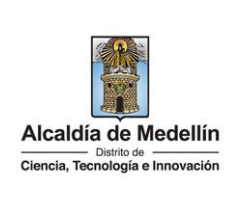

|              | -                                                                                                    |                                                                                                    |
|--------------|----------------------------------------------------------------------------------------------------|----------------------------------------------------------------------------------------------------|
|              | Fecha de vencimiento: martes, 29 e<br>Descripción: Impuesto predial<br>Contribuyente #:                                                                                                    | de noviembre de 2022<br>Total: COP \$ 683,097.00 Pagar<br>Selecciona todas las trimestrales Selecciona todas las anualizadar                                                                                                    |
| 2            | Factura #: 1422998024407<br>Código Predio: 001061932<br>Dirección Predio:                                                                                                    | Valor: COP \$ 683,097.00 🗸 Irimestral                                                                                                    |
|              | Factura #: 1422998024360<br>Código Predio: 000485927<br>Dirección Predio:                                                                                                    | Valor: COP \$ 127,745.00 Trimestral                                                                                                    |
|              | Factura #: 1422998025015<br>Código Predio: 001061937<br>Dirección Predio:                                                                                                    | Valor: COP \$ 33,869.00 Trimestral                                                                                                    |
| Visualiza la | ventana " <b>MEDIOS D</b>                                                                                                    | E PAGO", selecciona el medio de pago para realizar la transaccio                                                                                                    |
| Visualiza la | ventana "MEDIOS D                                                                                                    | E PAGO", selecciona el medio de pago para realizar la transacció                                                                                                    |
| Visualiza la | ventana <b>"MEDIOS D</b>                                                                                                    | E PAGO", selecciona el medio de pago para realizar la transacció                                                                                                    |
| Visualiza la | ventana "MEDIOS D<br>weter<br>weter<br>wete | E PAGO", selecciona el medio de pago para realizar la transacció<br>MEDIOS DE PAGO<br>Selecciona el medio de pago<br>E Tarjeta de Crédito / Prepago<br>E Bancolombia                                                                                                    |
| Visualiza la | ventana "MEDIOS D<br>weekseese                                                                                                    | E PAGO", selecciona el medio de pago para realizar la transaccio                                                                                                    |
| Visualiza la | ventana "MEDIOS D<br>wetana<br>wetanaa<br>wetana<br>wetana<br>wetana<br>wetana<br>wetana<br>wetana<br>we                                                                         | E PAGO", selecciona el medio de pago para realizar la transaccio                                                                                                    |
| Visualiza la | Ventana "MEDIOS D                                                                                                    | E PAGO", selecciona el medio de pago para realizar la transaccio                                                                                                    |
| Visualiza la | ventana "MEDIOS D<br>weither<br>weither<br>weither<br>weither<br>weither<br>weither<br>weither<br>weither<br>saas<br>weither<br>saas<br>weither<br>weither<br>weither<br>saas<br>weither<br>weither<br>we                                                                                                    | E PAGO", selecciona el medio de pago para realizar la transaccio                                                                                                    |
| Visualiza la | Accession of MEDIOS D<br>Wentana "MEDIOS D<br>Wentana<br>Weither<br>Weither<br>Weithe                                                                                                    | E PAGO", selecciona el medio de pago para realizar la transacció<br>Image: selecciona el medio de pago para realizar la transacció           Image: selecciona el medio de pago para realizar la transacció           Image: selecciona el medio de pago para realizar la transacció           Image: selecciona el medio de pago para realizar la transacció           Image: selecciona el medio de pago para realizar la transacció           Image: selecciona el medio de pago           Image: selecciona el medio de pago |

IN-GEHA-175, Versión 02.

**Versión:** 02

## IN-GEHA Instructivo de Usuario para Pagar y Generar Certificado de Paz y Salvo del Documento de Cobro del Impuesto Predial Unificado a Través del Portal Web

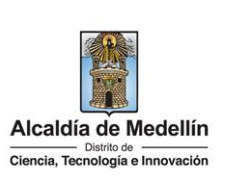

Pagos con PSE: Débito a cuenta de ahorro /corriente:
Persona natural: hasta \$6.800.000.000,00.
Persona Jurídica: hasta \$104.714.000.000,00.
Pagos con Tarjeta Crédito:

El valor máximo por pago es de \$32.000.000,00.
El número máximo de tarjetas por cliente al mes: Dos (2) tarjetas.
El número máximo de tarjetas por cliente al año: cinco (5) tarjetas.
El número de transacciones por cliente al mes: cinco (5).

• Si el pago se va a realizar con tarjeta de crédito:

Elige la opción "Tarjeta Crédito/Prepago"

|                                                      | MEDIOS DE PAGO                                                                                            |
|------------------------------------------------------|----------------------------------------------------------------------------------------------------|
| ¿Vas a pagar con la cuenta o tarjeta de alguien más? | Selecciona el medio de pago                                                                               |
| Cambiar datos del pagador                            | Tarjeta de Crédito / Débito / Prepago                                                                     |
| Total a pagar<br>\$ 33.869,00                        | Bancolombia                                                                                               |
| 🕚 Tu proceso de pago expirará en 15 minutos          | Cuentas débito ahorro y corriente (PSE)                                                                   |
| Referencia<br>14229980250151                         | No deseo continuar el proceso                                                                             |
| Descripción<br>Impuesto predial<br>Fecha             | Si lo requieres puedes contactante con la empresa en el correo electrónico<br>boton pagos@medellin.gov.co |
|                                                      |                                                                                                    |
| Sesión<br>84343069                                   |                                                                                                    |

Tarjeta de Crédito / Débito / Prepago

- Visualiza la ventana " DATOS DE LA TARJETA" y diligencia los siguientes campos:
  - Número de la tarjeta de crédito: digita el número de la tarjeta de crédito a utilizar.
  - Fecha de vencimiento: digita la fecha de vencimiento que aparece en la tarjeta de crédito.
  - Código de seguridad: digita el código de seguridad que aparece en la tarjeta.
  - Hace clic en el botón "CONTINUAR"
     CONTINUAR

IN-GEHA-175, Versión 02.

La impresión o copia magnética de este documento se considera "COPIA NO CONTROLADA". Sólo se garantiza la actualización de esta documentación en el sitio ISOLUCIÓN Alcaldía de Medellín.

Versión: 02

IN-GEHA Instructivo de Usuario para Pagar y Generar Certificado de Paz y Salvo del Documento de Cobro del Impuesto Predial Unificado a Través del Portal Web

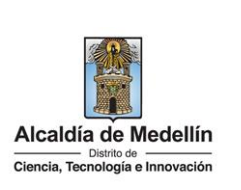

|                       | n                                                    |                                                                                                    |                                                                                                    | iii                                                                                                    |                        |
|-----------------------|------------------------------------------------------|----------------------------------------------------------------------------------------------------|----------------------------------------------------------------------------------------------------|----------------------------------------------------------------------------------------------------|------------------------|
| <b>A</b>              |                                                      | ← Cambiar medio de pago                                                                                                    | DATOS DE LA TARJETA                                                                                                    |                                                                                                    |                        |
|                       | Vas a pagar con la cuenta o tarjeta de alguien más?  | Número de tarjeta                                                                                                    |                                                                                                    |                                                                                                    |                        |
|                       | Cambiar datos del pagador                            | 234 5678 9012 3456                                                                                                    |                                                                                                    | VISA 🌄 📸                                                                                                    |                        |
| Total<br>\$ 33        | , pagar<br>8.869,00                                  | Fecha de vencimiento<br>12 / 29                                                                                                    | Códiro de seruridad (CW) (?)<br>123                                                                                                    | <u></u>                                                                                                    |                        |
| <u>()</u>             | u proceso de pago expirará en 14 minutos             |                                                                                                    | Codego de 3 degitos ubicado en el rever                                                                                                    | rsø de su targeta                                                                                                    |                        |
| Refer<br>1422         | ncia<br>980250151                                    | ¿Quieres que guardemos este medio                                                                                                    | de pago para que no tengas que ingresarlo nue                                                                                                    | vamente?                                                                                                    |                        |
| Descr<br>Impu         | pción<br>isto predial                                |                                                                                                    | CONTINUAR                                                                                                    |                                                                                                    |                        |
| Fecha<br>2022-        | 10-21 13:27:16                                       |                                                                                                    | No deseo continuar el proceso                                                                                                    |                                                                                                    |                        |
| <b>Sesió</b><br>84343 | 069                                                  | Al continuar, actuando libre y voluntariamen<br>MEDELLIN" y a sus sociedades filiales y sub<br>de prevenir el focade y la su                   | An, autorizo a <b>Evertec PlacetoPay S.A.S.</b> como proveedor de ser<br>ordinadas en Colombia, a que realize un análisis de seguridad de<br>unastatación de identidad ruando se realizen paran como traieta d                                                                                                    | rvícios del " <b>MUNICIPIO DE</b><br>le la transacción con el fin<br>le rródito                                                              |                        |
|                       |                                                      | Al continuar acepto las políticas aplicables p<br>Es                                                                                           | ara el tratamiento de mis datos personales según la jurisdicción<br>vertec PlacetoPay en su calidad de encargado.                                                                                                    | local del responsable y de                                                                                                    |                        |
|                       |                                                      | Si lo requieres pu                                                                                                    | edes contactarte con la empresa en el correo electrónic<br>boton.pagos@medellin.gov.co                                                                                                    | 10                                                                                                    |                        |
|                       |                                                      |                                                                                                    |                                                                                                    |                                                                                                    |                        |
| impuesto a pagar y    | / hace clic en el bo                                 | otón " <b>CONTINI</b>                                                                                                    |                                                                                                    | R                                                                                                    |                        |
| a@                    | lacetopay                                            |                                                                                                    |                                                                                                    |                                                                                                    |                        |
|                       |                                                      |                                                                                                    |                                                                                                    | ×                                                                                                    |                        |
| 6                     | 3                                                    | ← Cambiar medio de pago                                                                                                    | DATOS DE LA TARJETA                                                                                                    |                                                                                                    |                        |
|                       | ¿Vas a pagar con la cuenta o tarjeta de alguien más? | Número de tarjeta                                                                                                    |                                                                                                    |                                                                                                    |                        |
|                       | Cambiar datos del pagador                            | Fecha de vencimiento                                                                                                    | Códien de cenuridad (C)                                                                                                    | VISA                                                                                                    |                        |
| \$                    | al a pagar<br>28.562,00                              | 12/29                                                                                                    |                                                                                                    | -2                                                                                                    |                        |
| C                     | ) Tu proceso de pago expirará en 13 minutos          | Cuotas<br>1 Cuotas                                                                                                    |                                                                                                    | in el <b>revenso</b> de su tarjeta                                                                                                    |                        |
| Re<br>13              | erencia<br>221186776601                              |                                                                                                    |                                                                                                    |                                                                                                    |                        |
| <b>Fe</b><br>20       | tha<br>22-08-29 14:02:17                             | 2Quieres que guaroemos este l                                                                                                    | medio de pago para que no tengas que ingresa                                                                                                    | no nuevamente?                                                                                                    |                        |
| Se<br>19              | sión<br>70143                                        |                                                                                                    | CONTINUAR                                                                                                    |                                                                                                    |                        |
|                       |                                                      |                                                                                                    | No deseo continuar el proceso                                                                                                    |                                                                                                    |                        |
|                       |                                                      | Al continuar, actuando libre y volunt<br>MEDELLIN' y a sus sociedades filial<br>de prevenir el frauc<br>Al continuar acepto las políticas apli | ariamente, autorizo a <b>Evertac PlacetoPay S.A.S.</b> como provee<br>les y subordinadas en Colombia, a que realice un análisis de se<br>de y la suplantación de identidad cuando se realicen pagos com<br>Cobles para el tratamiento de mis datos personales según la ju<br><u>Evertec PlacetoPay</u> en su calidad de encargado. | xier de servicios del "MUNICIPIO DE<br>guridad de la transacción con el fin<br>n tarjeta de crédito<br>risdicción local del responsable y de |                        |
|                       |                                                      | Si lo requie                                                                                                    | eres puedes contactarte con la empresa en el correo e<br>boton.pagos@medellin.gov.co                                                                                                    | lectrónico                                                                                                    |                        |
|                       |                                                      |                                                                                                    |                                                                                                    |                                                                                                    |                        |
| Visualiza confirma    | ción de la transaco                                  | ción " <b>Transacc</b>                                                                                                    | ión aprobada"                                                                                                    | y valida los si                                                                                                    | guientes datos:        |
|                       |                                                      |                                                                                                    |                                                                                                    |                                                                                                    |                        |
| • Total pagado:       | valor del impuest                                    | o pagado.                                                                                                    |                                                                                                    |                                                                                                    |                        |
| Medio de page         | : muestra el med                                     | lio de pago por                                                                                                    | r medio del cua                                                                                                    | l realizó la tra                                                                                                    | insacción.             |
| • Fecha: fecha e      | n la que realizó la                                  | transacción.                                                                                                    |                                                                                                    |                                                                                                    |                        |
| Autorización/         | CUS: código único                                    | de seguimient                                                                                                    | to o la referenc                                                                                                    | ia del pago d                                                                                                    | entro del banco v apli |
| solo para pago        | s realizados con P                                   | SE.                                                                                                    |                                                                                                    |                                                                                                    |                        |
|                       | 5 . Sanzaao5 com                                     |                                                                                                    |                                                                                                    |                                                                                                    |                        |

**Versión:** 02

IN-GEHA Instructivo de Usuario para Pagar y Generar Certificado de Paz y Salvo del Documento de Cobro del Impuesto Predial Unificado a Través del Portal Web

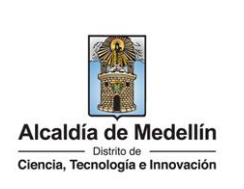

|                                                                    | <sup>™</sup> placetopay                                                                                                    |                                                                                                    |
|--------------------------------------------------------------------|----------------------------------------------------------------------------------------------------|----------------------------------------------------------------------------------------------------|
|                                                                    |                                                                                                    | ×                                                                                                    |
|                                                                    | Total pagado                                                                                                    |                                                                                                    |
|                                                                    | \$ 28.562,00                                                                                                    | Transacción Aprobada                                                                                                    |
|                                                                    | C inprotecto de pago de commo nace inclusion de un                                                                                                    | Total pagado                                                                                                    |
|                                                                    | 13221186776601                                                                                                    | \$ 28.562,00                                                                                                    |
|                                                                    | Monto solicitado<br>\$ 28.562,00                                                                                                    | Medio de pago                                                                                                    |
|                                                                    | Fecha<br>2022-08-29 14:02:17                                                                                                    | VISA ···· 1111                                                                                                    |
|                                                                    | Sesión<br>1970143                                                                                                    | Fecha 2022-08-29 14:04:57<br>Autorización / CUS 000000                                                                                                    |
|                                                                    |                                                                                                    | Ver más                                                                                                    |
|                                                                    |                                                                                                    |                                                                                                    |
|                                                                    |                                                                                                    | Imprimit compropante REVREAR AL LUMERLIV                                                                                                    |
|                                                                    |                                                                                                    | Imprimit comprobante                                                                                                    |
| El mor<br>• Tra                                                    | nento de hacer clic en la opo<br>ansacción: Aprobada/Recha                                                                                                    | ión " <b>Ver más</b> " se visualiza la siguiente información:<br>zada según el caso.                                                                                                    |
| l mor<br>Tra<br>To<br>Ma<br>Fe<br>Au<br>SO<br>Ma<br>Re             | nento de hacer clic en la opo<br>ansacción: Aprobada/Recha<br>tal pagado: valor del impues<br>edio de pago: muestra el me<br>cha: fecha en la que realizó<br>itorización/CUS: código únic<br>lo para pagos realizados con<br>onto original: valor del impu<br>ccibo: número de recibo gen                                                                   | ión "Ver más" se visualiza la siguiente información: zada según el caso. sto pagado. edio de pago por medio del cual realizó la transacción. a transacción. o de seguimiento o la referencia del pago dentro del Banco PSE. esto pagado. erado para esta transacción.                                                                                                    |
| El mor                                                             | nento de hacer clic en la opo<br>ansacción: Aprobada/Recha<br>tal pagado: valor del impues<br>edio de pago: muestra el me<br>cha: fecha en la que realizó<br>itorización/CUS: código únic<br>lo para pagos realizados con<br>onto original: valor del impu<br>cibo: número de recibo gen<br>rección IP: dirección única q                                   | <ul> <li>information del controlationalità del pago dentro del Banco PSE.</li> <li>esto pagado.</li> <li>esto pagado.</li> <li>esto pagado.</li> <li>esto pagado.</li> <li>esto pagado.</li> <li>esto pagado.</li> <li>esto pagado.</li> <li>esto pagado.</li> <li>esto pagado.</li> <li>esto pagado.</li> <li>esto pagado.</li> <li>esto pagado.</li> </ul>                                                                                                    |
| l mor<br>Tra<br>To<br>Ma<br>Fe<br>Au<br>so<br>Ma<br>Re<br>Di<br>Es | nento de hacer clic en la opo<br>ansacción: Aprobada/Recha<br>tal pagado: valor del impues<br>edio de pago: muestra el me<br>cha: fecha en la que realizó<br>itorización/CUS: código únic<br>lo para pagos realizados con<br>onto original: valor del impu<br>ccibo: número de recibo gen<br>rección IP: dirección única q<br>tado: muestra si la transacci | <ul> <li>información del caso.</li> <li>información.</li> <li>información.</li> <li>info</li></ul> |

IN-GEHA-175, Versión 02.

Versión: 02

IN-GEHA Instructivo de Usuario para Pagar y Generar Certificado de Paz y Salvo del Documento de Cobro del Impuesto Predial Unificado a Través del Portal Web

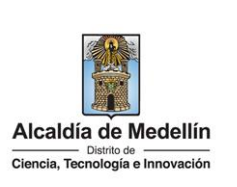

| Placetopay<br>Nevertec                                                                                                    | ×                                                                                                    |
|----------------------------------------------------------------------------------------------------|----------------------------------------------------------------------------------------------------|
| Total pagado<br>\$ 28.562,00<br>(1) El proceso de pago se terminó hace 1 minuto<br>Referencia<br>13221166776601                   | Transacción Aprobada<br>Total pagado<br>\$ 28.562,00                                                                                                    |
| Manto solicitado<br>\$ 28.63,00<br>Fecha<br>2022-08-29 14-02:17<br>Sesión<br>1970143                                              | Medio de pago<br>VISA ···· 1111<br>Fecha 2022-08-29 14-04-57<br>Autorización / CUS 000000                                                                                          |
|                                                                                                    | Monto original 528,552,00<br>Recibo 99999807<br>Dirección IP 181,298,13<br>Estado Aprobada<br>Código Respuesta 00<br><u>Vier menoo</u>                                             |
|                                                                                                    | Imprimic comprobante REGRESAR AL COMERCIO                                                                                                    |
| "Imprimir comprobante"                                                                                                    | nprobante ×                                                                                                    |
| Total papedo<br>\$ 28.562,00<br>(*) El proceso de pago se terminó hace 1 minuto<br>Referencia<br>1322116776001<br>Monto selficado | Transacción Aprobada<br>Total pagado<br>\$ 28.562,00                                                                                                    |
| \$ 28.562,00<br>Fecha<br>2022-06-29 14:02:17<br>Sealón<br>1970143                                                                 | Media de pago           VISA         ···· 1111           Fecha         2022-08-29 34:04:57           Autorización / CUS         00000           Monto original         5 28.552.00 |
|                                                                                                    | Recibo 99999897<br>Dirección IP 181.129.8.13<br>Estado Aprobada<br>Código Respuesta 00<br><u>Ver.menoz</u>                                                                         |
|                                                                                                    | Imprimir comerobante REGRESAR AL COMERCIO                                                                                                    |
|                                                                                                    |                                                                                                    |

**Versión:** 02

IN-GEHA Instructivo de Usuario para Pagar y Generar Certificado de Paz y Salvo del Documento de Cobro del Impuesto Predial Unificado a Través del Portal Web

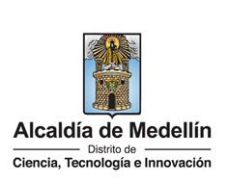

| г                                                               |                                                                                                    |                                                                                                    | 1                         |
|-----------------------------------------------------------------|----------------------------------------------------------------------------------------------------|----------------------------------------------------------------------------------------------------|---------------------------|
|                                                                 | 29/8/22, 14:06 M                                                                                                    | lunicipio de Medellín - Predial - NR pruebas   PlacetoPay Checkout TEST                                                                                               |                           |
|                                                                 | placetopay                                                                                                    |                                                                                                    |                           |
|                                                                 | (i) Actualmente se encuentra en un entorno d                                                                                     | e pruebas, no habrá afectación monetaria a los medios de pago usados X                                                                                                |                           |
|                                                                 | Total pagado<br>\$28.562,00<br>(C) El proceso de pago se terminó hace 1<br>minuto                                                | Transacción Aprobada                                                                                                    |                           |
|                                                                 | Referencia<br>13221186776601                                                                                                    | \$ 28.562,00                                                                                                    |                           |
|                                                                 | Monto solicitado                                                                                                    | Nadio do parto                                                                                                    |                           |
|                                                                 | \$ 28.562,00                                                                                                    |                                                                                                    |                           |
|                                                                 | Fecha<br>2022-08-29 14:02:17                                                                                                    | V/SA 1111                                                                                                    |                           |
|                                                                 | Sesión<br>1970143                                                                                                    | Fecha 2022-08-29 14:04:57<br>Autorización / CUS 000000                                                                                                    |                           |
|                                                                 |                                                                                                    | Monto original \$28.562,00                                                                                                    |                           |
|                                                                 |                                                                                                    | Recibo 99999897                                                                                                    |                           |
|                                                                 |                                                                                                    | Dirección IP 181.129.8.13                                                                                                    |                           |
|                                                                 |                                                                                                    | Código Respuesta 00                                                                                                    |                           |
| <ul> <li>Si desea imprimir e<br/>Medellín, hace clic</li> </ul> | el comprobante de p<br>en el botón " <b>REGRE</b>                                                                                | siorequieres puedes contactarte con la empresa en el correo electrónico<br>boton pagos@medellin.gov.co<br>ago del Distrito Especial de Ciencia To<br>SAR AL COMERCIO" | ecnología e Innovación de |
|                                                                 | Placetopay<br>evertec                                                                                                    |                                                                                                    | ]                         |
|                                                                 |                                                                                                    | ×                                                                                                    |                           |
|                                                                 | Teal pagado<br>\$ 28.562,00<br>① It precess de page se terminé have 1 minute<br>Referencia<br>13221180/70001<br>Monte selicitado | Transacción Aprobada<br>Trata pagado<br>\$ 28.562,00                                                                                                    |                           |
|                                                                 | 5 28,564,00<br>Fecha<br>2022-06-29 14:02:17<br>58680<br>1970143                                                                  | Medio de pago           VISA         ···· 1111           Fecha         2022-09-29 14:04:57                                                                            |                           |
|                                                                 |                                                                                                    | Autorización / CUS 000000<br>Monto original 5 28.562,00<br>Recibo 99999397                                                                                            |                           |
|                                                                 |                                                                                                    | Dirección IP 181.129.8.13<br>Estado Aprobada                                                                                                    |                           |
|                                                                 |                                                                                                    | Código Respuesta 00<br>Vermenos                                                                                                    |                           |
|                                                                 | L                                                                                                    | Institute comprehense PECEFUE AL CONTRAIN                                                                                                    |                           |
| l                                                               |                                                                                                    | BURGEDUT, AND DE COMPARIANCE AND AND AND AND AND AND AND AND AND AND                                                                                                  |                           |
|                                                                 |                                                                                                    |                                                                                                    |                           |
|                                                                 |                                                                                                    |                                                                                                    |                           |
|                                                                 |                                                                                                    |                                                                                                    |                           |

IN-GEHA-175, Versión 02.

**Versión:** 02

IN-GEHA Instructivo de Usuario para Pagar y Generar Certificado de Paz y Salvo del Documento de Cobro del Impuesto Predial Unificado a Través del Portal Web

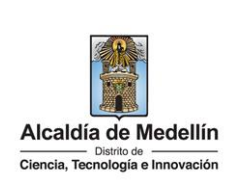

| GOV.CO                                           |                                                                                                    | 2 Opciones de Accesibilio                        | ad) vicia anai                                                                                                    | ón   Registrate                                       |            | licaldia de Medellin<br>ecitarias y Dependencia |
|--------------------------------------------------|----------------------------------------------------------------------------------------------------|--------------------------------------------------|----------------------------------------------------------------------------------------------------|-------------------------------------------------------|------------|-------------------------------------------------|
| Alcaldia de Medellis<br>Centa, Saladaja - Herman | Partici                                                                                                    | pa Transparencia S                               | ervicios a la Ciudadania                                                                                                    | Sala de prensa 🛛                                      | PQRSD T    | rámites y Servicies                             |
|                                                  |                                                                                                    |                                                  |                                                                                                    |                                                       |            |                                                 |
|                                                  |                                                                                                    |                                                  |                                                                                                    |                                                       | _          |                                                 |
|                                                  | Gracias, tu pago fue exito                                                                                                    | <u>so</u>                                        |                                                                                                    | a t to dollfa                                         |            |                                                 |
|                                                  | re agradedentos de corazon pordo                                                                                                    | e con la pago nacen                              | ios grandes cosas po                                                                                                    | a medenin                                             |            |                                                 |
|                                                  | Referencia                                                                                                    | 1322                                             | 1186776601                                                                                                    |                                                       |            |                                                 |
|                                                  | Concepto                                                                                                    | 1mp                                              | 10.20 14:02-18                                                                                                    |                                                       |            |                                                 |
|                                                  | Valor                                                                                                    | S                                                | 28.562.00                                                                                                    |                                                       |            |                                                 |
|                                                  | Estado                                                                                                    | PAG                                              | APROBADO                                                                                                    |                                                       |            |                                                 |
|                                                  | Recibo                                                                                                    | 9                                                | 9999897                                                                                                    |                                                       |            |                                                 |
|                                                  | IP del Client                                                                                                    | te 1                                             | 0.0.3.31                                                                                                    |                                                       |            |                                                 |
|                                                  | Autorizació                                                                                                    | n                                                | 000000                                                                                                    |                                                       |            |                                                 |
|                                                  | Descarger PDF                                                                                                    | Volver al serv                                   | icio de Pago Anónimo                                                                                                    | 1                                                     |            |                                                 |
|                                                  |                                                                                                    |                                                  |                                                                                                    |                                                       |            |                                                 |
| Acércate                                         | a la Alcaldía de Medellin                                                                                                    |                                                  |                                                                                                    |                                                       | Alcaldia o | de Medellin                                     |
| Acércate                                         | a la Alcaldia de Medellin                                                                                                    | Alcaldía de Medell                               |                                                                                                    |                                                       | Alcaldia   | de Medellin                                     |
| Acércate                                         | a la Alcaldía de Medellin<br>MUNIC<br>Compre                                                                                                    | Alcaldía de Medell<br>IPIO DE M<br>obante de Tra | in<br>EDELLIN<br>Insacción                                                                                                    |                                                       | Alcaldia   | de Medellin                                     |
| Acércate                                         | a la Alcaldía de Medellin<br>MUNIC<br>Compre                                                                                                    | Alcaldía de Medell<br>IPIO DE M<br>obante de Tra | ín<br>EDELLIN<br>Insacción<br>890.905.211                                                                                                    | -1                                                    | Alcaldia o | de Medellin                                     |
| Acércate                                         | a la Alcaldía de Medellin<br>MUNIC<br>Compre<br>MIT del Comercio<br>Nombre del Comercio                                                                                                    | Alcaldía de Medell<br>IPIO DE M<br>obante de Tra | n<br>EDELLIN<br>Insacción<br>890.905.211<br>Municipio d                                                                                                    | -1<br>e Medellín                                      | Alcaldia o | de Medellin                                     |
| Acércate                                         | a la Alcaldía de Medellin<br>MUNIC<br>Compre<br>MIT del Comercio<br>Nombre del Comercio<br>Recibo<br>Jeurario                                                                                                    | Alcaldía de Medell<br>IPIO DE M<br>obante de Tra | n<br>EDELLIN<br>Insacción<br>890.905.211<br>Municipio d<br>1000038712<br>Brónimo                                                                                                    | -1<br>e Medellín<br>7                                 | Alcaldia o | de Medellin                                     |
| Acércate                                         | a la Alcaldía de Medellin<br>MUNIC<br>Compre<br>MIT del Comercio<br>Nombre del Comercio<br>Recibo<br>Jsuario<br>Jsuario                                                                                                    | Alcaldía de Medell<br>IPIO DE M<br>obante de Tra | n<br>EDELLIN<br>Insacción<br>890.905.211<br>Municipio d<br>1000038712<br>Anónimo<br>Impuesto pr                                                                                                    | -1<br>e Medellín<br>7<br>edial                        | Alcaldia e | de Medellin                                     |
| Acércate                                         | A La Alcaldía de Medellin<br>MUNIC<br>Compre<br>MIT del Comercio<br>Nombre del Comercio<br>Recibo<br>Jsuario<br>Jsuario<br>Descripción<br>Número de factura                                                                                                    | Alcaldía de Medell<br>IPIO DE M<br>obante de Tra | in<br>EDELLIN<br>INSACCIÓN<br>890.905.211<br>Municipio d<br>1000038712<br>Anónimo<br>Impuesto pr<br>13221186776                                                                                                    | -1<br>e Medellín<br>7<br>edial<br>601                 | Alcaldia d | de Medellin                                     |
| Acércate                                         | A La Alcaldía de Medellin<br>MUNIC<br>Compre<br>NIT del Comercio<br>Nombre del Comercio<br>Recibo<br>Jsuario<br>Jsuario<br>Descripción<br>Número de factura<br>Entidad financiera                                                                                           | Alcaldía de Medell<br>IPIO DE M<br>obante de Tra | in<br>EDELLIN<br>INSACCIÓN<br>890.905.211<br>Municipio d<br>10000358712<br>Anónimo<br>Impuesto pr<br>13221186776<br>JPMORGAN CH                                                                                                    | -1<br>e Medellin<br>7<br>edial<br>601<br>ASE BANK, N. | Alcaldia d | de Medellin                                     |
| Acércate                                         | A La Alcaldía de Medellin<br>MUNIC<br>Compre<br>NIT del Comercio<br>Nombre del Comercio<br>Recibo<br>Jsuario<br>Descripción<br>Número de factura<br>Entidad financiera<br>Zalor                                                                                             | Alcaldía de Medell<br>IPIO DE M<br>obante de Tra | in<br>EDELLIN<br>UNSACCIÓN<br>890.905.211<br>Municipio d<br>10000358712<br>Anónimo<br>Impuesto pr<br>13221186776<br>JPMORGAN CH<br>28562.00                                                                                                    | -1<br>e Medellín<br>7<br>edial<br>601<br>ASE BANK, N. | Alcaldia d | de Medellin                                     |
| Acércate                                         | A La Alcaldía de Medellin<br>MUNIC<br>Compre<br>NIT del Comercio<br>Nombre del Comercio<br>Recibo<br>Jsuario<br>Descripción<br>Número de factura<br>Satidad financiera<br>Zalor<br>IVA                                                                                      | Alcaldía de Medell<br>IPIO DE M<br>obante de Tra | in<br>EDELLIN<br>UNSACCIÓN<br>890.905.211<br>Municipio d<br>10000358712<br>Anónimo<br>Impuesto pr<br>13221186776<br>JPMORGAN CH<br>28562.00<br>0                                                                                                    | -1<br>e Medellin<br>7<br>edial<br>601<br>ASE BANK, N. | Alcaldia d | de Medellin                                     |
| Acércate                                         | A La Alcaldía de Medellin<br>MUNIC<br>Compre<br>NIT del Comercio<br>Tombre del Comercio<br>Recibo<br>Jouario<br>Descripción<br>Número de factura<br>Sutidad financiera<br>Valor<br>VA<br>Fecha de la transacción<br>Stado                                                   | Alcaldía de Medell<br>IPIO DE M<br>obante de Tra | in<br>EDELLIN<br>UNSACCIÓN<br>890.905.211<br>Municipio d<br>10000358712<br>Anónimo<br>Impuesto pr<br>13221186776<br>JPMORGAN CH<br>28562.00<br>0<br>2022-08-29<br>APROBADA                                                                                                    | -1<br>e Medellin<br>7<br>edial<br>601<br>ASE BANK, N. | Alcaldia d | de Medellin                                     |
| Acércate                                         | A La Alcaldía de Medellin<br>MUNIC<br>Compre<br>NIT del Comercio<br>Nombre del Comercio<br>Recibo<br>Jauario<br>Descripción<br>Número de factura<br>Studad financiera<br>Valor<br>IVA<br>Fecha de la transacción<br>Estado<br>Autorización / Codigo Únic                    | Alcaldía de Medell<br>IPIO DE M<br>obante de Tra | in<br>EDELLIN<br>UNSACCIÓN<br>890.905.211<br>Municipio d<br>10000358712<br>Anónimo<br>Impuesto pr<br>13221186776<br>JPMORGAN CH<br>28562.00<br>0<br>2022-08-29<br>APROBADA<br>to 00000                                                                                                    | -1<br>e Medellin<br>7<br>edial<br>601<br>ASE BANK, N. | Alcaldia d | de Medellin                                     |
| Acércate                                         | A La Alcaldía de Medellin<br>MUNIC<br>Compre<br>NIT del Comercio<br>Nombre del Comercio<br>Recibo<br>Jouario<br>Descripción<br>Número de factura<br>Entidad financiera<br>Zalor<br>IVA<br>Fecha de la transacción<br>Sistado<br>Autorización / Codigo Único<br>Dirección IP | Alcaldía de Medell<br>IPIO DE M<br>obante de Tra | in<br>EDELLIN<br>NUSACCIÓN<br>890.905.211<br>Municipio d<br>10000358712<br>Anónimo<br>13221186776<br>JPMORGAN CH<br>28562.00<br>0<br>28562.00<br>0<br>28572.00<br>0<br>28562.00<br>0<br>28572.00<br>0<br>28562.00<br>0<br>28562.00<br>0<br>28572.00<br>0<br>28562.00<br>0<br>28562.00<br>0<br>0<br>0<br>0<br>0<br>0<br>0<br>0<br>0<br>0<br>0<br>0 | -1<br>e Medellin<br>7<br>edial<br>601<br>ASE BANK, N. | Alcaldia d | de Medellin                                     |

IN-GEHA-175, Versión 02.

**Versión:** 02

IN-GEHA Instructivo de Usuario para Pagar y Generar Certificado de Paz y Salvo del Documento de Cobro del Impuesto Predial Unificado a Través del Portal Web

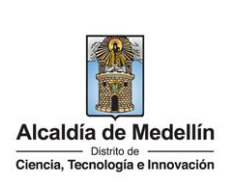

| e Cue                                   | entas débito ahorro y corriente (PSE)                                                                                                    |                                                                                                    |
|-----------------------------------------|----------------------------------------------------------------------------------------------------|----------------------------------------------------------------------------------------------------|
|                                         |                                                                                                    |                                                                                                    |
|                                         | Placetopay                                                                                                    | 0                                                                                                    |
|                                         |                                                                                                    | ×                                                                                                    |
|                                         |                                                                                                    | MEDIOS DE PAGO                                                                                                    |
|                                         | ¿Vas a pagar con la cuenta o tarjeta de alguien más?                                                                                                    | Selecciona el medio de pago                                                                                                    |
|                                         | Total a pagar                                                                                                    | Tarjeta de Crédito / Débito / Prepago                                                                                                    |
|                                         | 270,884,00                                                                                                    | Bancolombia                                                                                                    |
|                                         | Referencia                                                                                                    | Tarjeta débito Visa Electron                                                                                                    |
|                                         | 13221186776601<br>Fecha                                                                                                    | Cuentas deoito anorro y corriente (PSL)                                                                                                    |
|                                         | 2022-08-29 12:10:01<br>Sesión                                                                                                    | No deseo continuar el proceso                                                                                                    |
|                                         | 1970085                                                                                                    | Si lo requieres puedes contactarte con la empresa en el correo electrónico                                                                                                    |
| Diligenc<br>• Tipo<br>• Ban             | ia los siguientes campos:<br>o <b>de persona</b> : hace clic en<br>i <b>co:</b> hace clic en la pestaña                                                                                                    | la pestaña y selecciona el tipo de persona para la gestión de<br>y selecciona el banco para la gestión del pago.                                                                                                    |
| Diligenc Tipo Ban Hace cli              | ia los siguientes campos:<br><b>o de persona</b> : hace clic en<br>i <b>co:</b> hace clic en la pestaña<br>c en el botón " <b>CONTINUA</b>                                                                                                    | la pestaña y selecciona el tipo de persona para la gestión de y selecciona el banco para la gestión del pago.<br>$\mathbf{R''}$                                                                                                    |
| Diligenc<br>• Tipo<br>• Ban<br>Hace cli | tia los siguientes campos:<br><b>o de persona</b> : hace clic en<br><b>ico:</b> hace clic en la pestaña<br>c en el botón " <b>CONTINUA</b>                                                                                                    | la pestaña y selecciona el tipo de persona para la gestión de y selecciona el banco para la gestión del pago.<br>$\mathbf{R}^{\prime\prime}$ <b>CONTINUAR</b> .                                                                              |
| Diligenc<br>• Tipo<br>• Ban<br>Hace cli | tia los siguientes campos:<br><b>o de persona</b> : hace clic en<br><b>ico:</b> hace clic en la pestaña<br>c en el botón <b>"CONTINUA</b>                                                                                                    | la pestaña y selecciona el tipo de persona para la gestión da y selecciona el banco para la gestión del pago.<br>$\mathbf{R}''$ CONTINUAR<br>$\mathbf{R}''$ .                                                                                |
| Diligenc<br>• Tipo<br>• Ban<br>Hace cli | tia los siguientes campos:<br><b>o de persona</b> : hace clic en<br><b>ico:</b> hace clic en la pestaña<br>c en el botón <b>"CONTINUA</b>                                                                                                    | la pestaña y selecciona el tipo de persona para la gestión de<br>a y selecciona el banco para la gestión del pago.<br>R" CONTINUAR .                                                                                                    |
| Diligenc<br>• Tipo<br>• Ban<br>Hace cli | tia los siguientes campos:<br><b>o de persona</b> : hace clic en<br><b>ico:</b> hace clic en la pestaña<br><b>c</b> en el botón <b>"CONTINUA</b>                                                                                                    | la pestaña y selecciona el tipo de persona para la gestión de<br>a y selecciona el banco para la gestión del pago.<br>R" CONTINUAR .                                                                                                    |
| Diligenc<br>• Tipo<br>• Ban<br>Hace cli | tia los siguientes campos:<br>o de persona: hace clic en<br>aco: hace clic en la pestaña<br>c en el botón "CONTINUA<br>Continua<br>(Menando de la cuenta o tarjeta de alguien más?<br>Cambiar datos del pagador<br>Total a pagar                                                                                                    | la pestaña y selecciona el tipo de persona para la gestión de<br>a y selecciona el banco para la gestión del pago.<br>R" CONTINUAR .                                                                                                    |
| Diligenc<br>• Tipo<br>• Ban<br>Hace cli | tia los siguientes campos:<br>o de persona: hace clic en<br>aco: hace clic en la pestaña<br>c en el botón "CONTINUA<br>Continua<br>Continua<br>Conti | la pestaña y selecciona el tipo de persona para la gestión da y selecciona el banco para la gestión del pago.<br>R" CONTINUAR . CONTINUAR .                                                                                                  |
| Diligenc<br>• Tipo<br>• Ban<br>Hace cli | tia los siguientes campos:<br>o de persona: hace clic en<br>aco: hace clic en la pestaña<br>c en el botón "CONTINUA                                                                                                    | In a pestaña y selecciona el tipo de persona para la gestión d<br>a y selecciona el banco para la gestión del pago.<br>R <sup>"</sup> CONTINUAR .<br>CONTINUAR .<br>CONTINUAR .<br>Continuar e poceo esta esta esta esta esta esta esta esta |
| Diligenc<br>• Tipo<br>• Ban<br>Hace cli | tia los siguientes campos:<br>o de persona: hace clic en<br>ace: hace clic en la pestaña<br>c en el botón "CONTINUA                                                                                                    | In pestaña y selecciona el tipo de persona para la gestión da y selecciona el banco para la gestión del pago. R" CONTINUAR . R" CONTINUAR . CONTINUAR . CONTINUAR                                                                            |

IN-GEHA-175, Versión 02.

**Versión:** 02

# IN-GEHA Instructivo de Usuario para Pagar y Generar Certificado de Paz y Salvo del Documento de Cobro del Impuesto Predial Unificado a Través del Portal Web

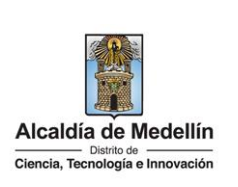

|                                                                                                    | PSE - Pagos Seguros                                                                                                    | s en Línea / Persona Natural                                                  |  |
|----------------------------------------------------------------------------------------------------|----------------------------------------------------------------------------------------------------|-------------------------------------------------------------------------------|--|
|                                                                                                    | Persona natural                                                                                                    | Persona juridica                                                              |  |
|                                                                                                    | 📀 Soy un usuario registrado                                                                                                    | Quiero registrarme ahora                                                      |  |
| E-mail                                                                                                    | E-mail registrado en PSE                                                                                                    |                                                                               |  |
| Regresar al comercio                                                                                                    | 5                                                                                                    | Ir al Banco                                                                   |  |
| <ul> <li>Diligencia los siguientes campos y ha</li> <li>Tipo de identificación: selecciona</li> <li>Número de identificación: diliger</li> <li>Nombre y Apellido: diligencia no</li> <li>Número de celular: diligencia el r</li> <li>Dirección: diligencia la dirección</li> <li>Email: diligencia el correo electró</li> <li>Confirmar email: diligencia nueva</li> </ul> | a el tipo de identificació<br>ncia el número de iden<br>mbres y apellidos com<br>número de celular.<br>de residencia.<br>ónico.<br>amente el correo elect | e <b>gistrar</b> " Registrar<br>ón.<br>Itificación según el tipo.<br>Ipletos. |  |

IN-GEHA-175, Versión 02.

**Versión:** 02

### IN-GEHA Instructivo de Usuario para Pagar y Generar Certificado de Paz y Salvo del Documento de Cobro del Impuesto Predial Unificado a Través del Portal Web

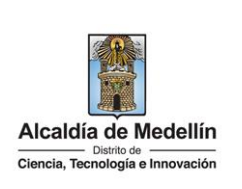

- **Respuesta:** diligencia la respuesta a la pregunta que seleccionó en el campo anterior.
- Marca opción (obligatoria): "he leído y acepto el tratamiento de mis datos personales".
- Marca opción (obligatoria): "he leído y acepto los términos y condiciones".
- Marca opción (no es obligatorio): "Quiero mantenerme al día con las novedades de PSE".

|                                                                                     | y                                                                                                    | unan aus Demencius.                                                                                                    |                                                                                         |
|-------------------------------------------------------------------------------------|----------------------------------------------------------------------------------------------------|----------------------------------------------------------------------------------------------------|-----------------------------------------------------------------------------------------|
|                                                                                     | Tipo de identificación<br>Cedula de ciudadania                                                                      | Número de Identificación                                                                                                    |                                                                                         |
|                                                                                     | Nombre y apellido                                                                                                   |                                                                                                    |                                                                                         |
|                                                                                     | Nombre completo y apellidos                                                                                         |                                                                                                    |                                                                                         |
|                                                                                     | Número de celular<br>Número de celular                                                                              | Dirección<br>Dirección de residencia o trabajo                                                                                                    |                                                                                         |
|                                                                                     | E-mail                                                                                                    | Confirmar e-mail                                                                                                    |                                                                                         |
|                                                                                     | E-mail                                                                                                    | Confirmar e-mail                                                                                                    |                                                                                         |
|                                                                                     | Pregunta de seguridad                                                                                               |                                                                                                    | <b></b>                                                                                 |
|                                                                                     | ;Colegio en el cual obtuvo su título de bachiller?                                                                  | ✓ Respuesta                                                                                                    | <b></b>                                                                                 |
|                                                                                     | Quiero mantenerme al día con las novedades de l                                                                     | PSE.                                                                                                    |                                                                                         |
|                                                                                     | He leído y acepto el tratamiento de mis datos per                                                                   | sonales. <u>Ver más</u>                                                                                                    |                                                                                         |
|                                                                                     |                                                                                                    |                                                                                                    |                                                                                         |
|                                                                                     | Regresar                                                                                                    | Regist                                                                                                    | rar                                                                                     |
| i el usuario está ro                                                                | egistrado o ya ha realiza                                                                                           | ido pagos por medio de l                                                                                                    | a plataforma PSE:                                                                       |
| <b>i el usuario está r</b><br>Selecciona la opció<br><sup>,</sup> "Persona jurídica | egistrado o ya ha realiza<br>n "Soy un usuario regist<br>". Ingresa el correo elect                                 | n <b>do pagos por medio de l</b><br>rado", luego selecciona e<br>rrónico y hace clic en el be                                                                                | <b>a plataforma PSE:</b><br>l tipo de persona "Persona<br>otón " <b>Ir al banco</b> ".  |
| <u>i el usuario está r</u><br>Selecciona la opcić<br>"Persona jurídica              | egistrado o ya ha realiza<br>n "Soy un usuario regist<br>". Ingresa el correo elect                                 | udo pagos por medio de l<br>rado", luego selecciona e<br>prónico y hace clic en el be                                                                                        | <u>a plataforma PSE</u> :<br>l tipo de persona "Persona<br>otón " <b>Ir al banco</b> ". |
| <u>i el usuario está r</u><br>Selecciona la opcić<br>"Persona jurídica              | egistrado o ya ha realiza<br>n "Soy un usuario regist<br>". Ingresa el correo elect<br>voce Fácil, rápido y seg     | ado pagos por medio de l<br>rado", luego selecciona e<br>rónico y hace clic en el bo<br>uro                                                                                  | a plataforma PSE:<br>l tipo de persona "Persona<br>otón " <b>Ir al banco</b> ".         |
| <u>i el usuario está r</u><br>Selecciona la opcić<br>"Persona jurídica              | egistrado o ya ha realiza<br>n "Soy un usuario regist<br>". Ingresa el correo elect<br>Fácil, rápido y seg          | ado pagos por medio de l<br>rado", luego selecciona e<br>crónico y hace clic en el bo<br>uro<br>agos Seguros en Línea / Persona Natural<br>Persona juridica                  | a plataforma PSE:<br>l tipo de persona "Persona<br>otón " <b>Ir al banco</b> ".         |
| <u>i el usuario está r</u><br>Selecciona la opcić<br><sup>,</sup> "Persona jurídica | egistrado o ya ha realiza<br>n "Soy un usuario regist<br>". Ingresa el correo elect<br>Fácil, rápido y seg<br>PSE-P | ado pagos por medio de l<br>rado", luego selecciona e<br>prónico y hace clic en el bo<br>uro<br>agos Seguros en Línea / Persona Natural<br>esona natural<br>Persona juridica | a plataforma PSE:<br>l tipo de persona "Persona<br>otón " <b>Ir al banco</b> ".         |

IN-GEHA-175, Versión 02.

**Versión:** 02

## IN-GEHA Instructivo de Usuario para Pagar y Generar Certificado de Paz y Salvo del Documento de Cobro del Impuesto Predial Unificado a Través del Portal Web

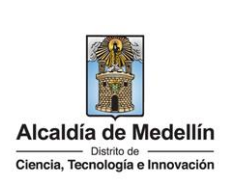

**Nota**: según el banco seleccionado, diligencia la información solicitada. Para fines ilustrativos de este instructivo, se realiza el pago por medio de la Entidad Financiera Bancolombia.

- Visualiza una nueva ventana.
- En el campo "Tipo de Cliente" selecciona si es persona natural o jurídica.
- En el campo "Ingrese su Usuario", digita el usuario registrado en la Entidad Financiera.

|                                              | Pages PSE - Sucursal Virtual Personas         red va forea actual:       tures 29 de Agosto de 2022 7455 0 PM         Selecciona que Tipo de Cliente erres, luego ingresa los datos solicitados y haz clic en "Continuar".         © Tipo de Cliente       Evolucionamos nuestra imagen, pero tus datos personales se mantienen.         Persona       Or tu seguridad, no te los pediremos por ningún medio.         Por tu seguridad, no te los pediremos por ningún medio.       Por tu seguridad, no te los pediremos por ningún medio.         Por biolemas para conectarte?       Emocolombia                               |
|----------------------------------------------|----------------------------------------------------------------------------------------------------|
| <ul> <li>En la seco<br/>botón "la</li> </ul> | ón "Ingresa tu clave", digita la clave del banco a través del tablero numérico y hace clic en el<br>gresar"<br>Bancolombia<br>Pagos PSE - Sucursal Virtual Personas<br>Fedu y hora actual: Lunes 29 de Agosto de 2022 7.46/20 PM<br>Tienda Virtual o Recaudador:                                                                                                    |
|                                              | Imagen y Frase de Seguridad seleccionadas:       Ingresa tu Clave         Verifica que tu Imagen y Frase de Seguridad sean correctas, de esta marera te asegurarás de estar ingresando al Botón de Pagos PSE de Bancolombia.       Si la Imagen y Frase no son las que definiste, por tu guridad no ingreses tu Clave.         Frase de Seguridad:       jarra con agua       Imagen y Frase en cajero automático.       7       2       9         Digita la Clave que usas en el cajero automático.       Imagen y Frase en cajero automático.       5       3       0         Contraste       Contraste       M       B       C |
|                                              |                                                                                                    |

IN-GEHA-175, Versión 02.

**Versión:** 02

IN-GEHA Instructivo de Usuario para Pagar y Generar Certificado de Paz y Salvo del Documento de Cobro del Impuesto Predial Unificado a Través del Portal Web

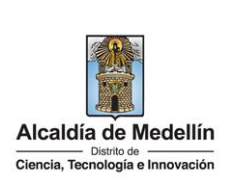

|                      | Bancolombia                                                                                                    |                                                                                                    |                            |                            |                   |
|----------------------|----------------------------------------------------------------------------------------------------|----------------------------------------------------------------------------------------------------|----------------------------|----------------------------|-------------------|
|                      | Pagos PSE - Sucursal Virtual Personas<br>Su última visita fue: Lunes 29 de Agosto de 2022 a las 07:31 PM                                                                                                    |                                                                                                    |                            | 1                          |                   |
|                      | Fecha y hora actual: Lunes 29 de Agosto de 2022 7:47:01 PM<br>Tienda Virtual o Recaudador:                                                                                                    |                                                                                                    |                            |                            |                   |
|                      | Clave Dinámica                                                                                                    |                                                                                                    |                            |                            |                   |
|                      | Para continuar con la transacción ingresa la Clave Dinàmica. Constilitala<br>en la contino Generación de Bancolombia Ann. del disposition, mósil                                                                                                    | l &                                                                                                    |                            | -                          |                   |
|                      | donde estás inscrito al servicio.                                                                                                    | Residence and access to the advectory former and access to the second second se |                            |                            |                   |
|                      | ⊕                                                                                                    | 444331 mm *                                                                                                    | Puedes inscribir           |                            |                   |
|                      | Cancelar                                                                                                    | 273371 mm+                                                                                                    | hasta 5 claves             | en tu celular              |                   |
|                      |                                                                                                    | 4193771 Base 4                                                                                                    |                            |                            | - C.              |
|                      |                                                                                                    |                                                                                                    |                            |                            |                   |
|                      |                                                                                                    |                                                                                                    |                            |                            |                   |
| medio d              | la sección " <b>Preparación</b> ", don<br>e la cual se realizará el pago y h<br><b>≋ Bancolombia</b><br>Pagos PSE - Sucursal Virtual Personas<br>Su dimensitat lumo 30 de Agonto de 2027 a Marcina de 1993 Marcina de 1993 Marcina de 1994 Marcina de 1993 Marcina de 1993 Marcina | nde se muestr<br>ace clic en " <b>Cc</b>                                                                                                    | an los datos<br>ontinuar"  | s del pago. So<br>mtinuar  | elecciona la cuen |
| medio d              | la sección <b>"Preparación"</b> , don<br>la cual se realizará el pago y h<br><b>Bancolombia</b><br>Pagos PSE - Sucursal Virtual Personas<br>Su dira vista fue: Lune: 3º de Agento de 3022 7 4803 FM:<br>recta y hora actual: Lune: 3º de Agento de 3022 7 4803 FM:<br>Tienda Virtual o Recaudador:                                                                                                    | nde se muesti<br>ace clic en " <b>Co</b>                                                                                                    | ran los datos<br>ontinuar" | s del pago. So<br>ntinuar  | elecciona la cuen |
| medio d              | la sección <b>"Preparación"</b> , dor<br>e la cual se realizará el pago y h<br><b>Bancolombia</b><br>Pagos PSE - Sucursal Virtual Personas<br>Su dima vista fue: Luenz 3º de Agosto de 3222 a las 07.31 PM<br>Freta y hora assizi. Luenz 3º de Agosto de 3222 a las 07.31 PM<br>Freta y hora assizi. Luenz 3º de Agosto de 3222 a las 07.31 PM<br>Tienda Virtual o Recaudador:<br><b>O Preparación</b> (2) Verificación (3) Confi                                                                                                    | nde se muestr<br>ace clic en " <b>Cc</b>                                                                                                    | an los datos               | s del pago. So<br>mtinuar  | elecciona la cuen |
| medio d              | la sección " <b>Preparación</b> ", dor<br>la cual se realizará el pago y h<br><b>E Bancolombia</b><br>Pago PSE - Sucural Virtual Personas<br>Subra vista fue: Lune: 2º de Agosto de 2022 a las 07.31 FM<br>Tenda Virtual o Recaudador:<br><b>Trenda Virtual o Recaudador:</b><br><b>O Preparación</b> (2) Verificación (3) Confi<br>Selecciona el número de cuenta que                                                                                                    | nde se muestr<br>ace clic en "Co<br>mación<br>deseas usar para pagar la siguie                                                                                                    | ran los datos<br>ontinuar" | s del pago. Se<br>mtinuar  | elecciona la cuen |
| medio d              | la sección "Preparación", dor<br>e la cual se realizará el pago y h                                                                                                    | nde se muestr<br>ace clic en " <b>Co</b><br>mación<br>deseas usar para pagar la siguie<br><b>pra online</b> :                                                                                                    | ran los datos<br>ontinuar" | s del pago. Se<br>entinuar | elecciona la cuen |
| medio d              | la sección " <b>Preparación</b> ", dor<br>a la cual se realizará el pago y h<br><b>E Bancolombia</b><br>Magos PSE - Sucursal Virtual Personas<br>Subina viata fue: Lune: 2º de Agosto de 2022 a las 07:31 PM<br>Tenda Virtual o Recaudador:<br>1 Preparación 2 Verificación 3 Confi<br>Selecciona el número de cuenta que<br>Com                                                                                                    | nde se muestr<br>ace clic en "Co<br>mación<br>deseas usar parà pagar la siguie<br>pra online i<br>Nro. de factura: 1551567663<br>ipción del pago: Payment                                                                                                    | ran los datos<br>ontinuar" | s del pago. Se<br>entinuar | elecciona la cuen |
| medio d              | la sección "Preparación", dor<br>e la cual se realizará el pago y h<br><b>Seconda de la cual se realizará el pago y h</b><br><b>Seconda de la cual se realizará el pago y h</b><br><b>Seconda de la cual seconda de 2022 a las 6733 FM</b><br><b>Freda Vintual o Recaudador</b><br><b>Tienda Virtual o Recaudador</b><br><b>O preparación</b><br>Selecciona el número de cuenta que<br>Nor                                                                                                    | mación mación mación teseas usar para pagar la siguie pra online   Nro. de factura: 1551567663 pipción del pago: Payment o. de referencia: 000053173 de orderencia: 200053173                                                                                                    | ran los datos<br>ontinuar" | s del pago. Se<br>entinuar | elecciona la cuen |
| medio d              | la sección "Preparación", dor<br>e la cual se realizará el pago y h<br><b>E Bancolombia</b><br>Magos PSE - Sucursal Virtual Personas<br>Subira vinta fue: Lune: 2 <sup>1</sup> de Agato de 2022 / 403 PM<br>Tends Virtual o Recaudador:<br>1 Preparación<br>2 Verificación<br>3 Confi<br>Selecciona el número de cuenta que<br>Corr<br>Desso<br>Niro<br>Niro                                                                                                    | mación mación mación mación stor de factura: 1551567662 pra online ! Nro. de factura: 1551567662 pición del pago: Payment o de referencia 2: CC de referencia 2: CC de referencia 2: 32441991                                                                                                    | ran los datos<br>ontinuar" | s del pago. Se<br>entinuar | elecciona la cuen |
| medio d              | la sección "Preparación", dor<br>e la cual se realizará el pago y h<br>Bagos PSE - Sucursal Virtual Personas<br>Sudina visita fue: Luna 37 de Agonto de 2023 2 Xelo PM<br>Tenda Virtual o Recaudador:<br>Preparación<br>2 verificación 3 confi<br>Selecciona el número de cuenta que<br>Noro<br>Nro                                                                                                    | mación<br>mación<br>deseas usar parà pagar la siguie<br>pra online I<br>Nro. de factura: 1551567663<br>ipción del pago: Payment<br>o. de referencia 2: CC<br>de referencia 2: CC<br>de referencia 2: 22441991<br>Valor a pagar: 270.844.0                                                                                                    | ran los datos<br>ontinuar" | s del pago. Se<br>entinuar | elecciona la cuen |
| medio d              | la sección "Preparación", dor<br>e la cual se realizará el pago y h                                                                                                    | mación<br>mación<br>mación<br>mación<br>deseas usar para pagar la siguie<br>pra online :<br>Nro. de factura: 1551567663<br>ipción del pago: Payment<br>o. de referencia: 0020053172<br>de referencia: 202041991<br>Valor a pagar: 270.8442<br>cicione una Cuenta -                                                                                                    | ran los datos<br>ontinuar" | s del pago. Se<br>entinuar | elecciona la cuen |
| medio d              | la sección "Preparación", dor<br>e la cual se realizará el pago y h<br>Bagos PSE - Sucural Virtual Personas<br>Su diana valata fue: turas 29 de Agato de 2022 7.4603 FM<br>Preparación (2) Verificación (3) Confi<br>General de Inúmero de cuenta que<br>Selecciona el número de cuenta que<br>Noro<br>Noro                                                                                                    | mación mación ma | ran los datos<br>ontinuar" | s del pago. Se<br>entinuar | elecciona la cuen |
| visualiza<br>medio d | la sección "Preparación", dor<br>e la cual se realizará el pago y h<br><b>Bagos PSE - Sucursal Virtual Personas</b><br>Su diravista fue: (uno 3º de Agonto de 2022 1 se 0731 MA<br>Tenda Virtual o Recaudador<br>Preparación (2) Verificación (3) Confi<br>Selecciona el número de cuenta que<br>Noro<br>Noro                                                                                                    | mación<br>mación<br>deseas usar para pagar la siguie<br>pra online  <br>Nro. de factura: 1551567662<br>ipción de pago: Payment<br>o. de referencia : 52241991<br>Valor a pagar: 270,8442<br>cione una Cuenta<br>Cancelar Continuar                                                                                                    | ran los datos<br>ontinuar" | s del pago. Se<br>entinuar |                   |

IN-GEHA-175, Versión 02.

**Versión:** 02

IN-GEHA Instructivo de Usuario para Pagar y Generar Certificado de Paz y Salvo del Documento de Cobro del Impuesto Predial Unificado a Través del Portal Web

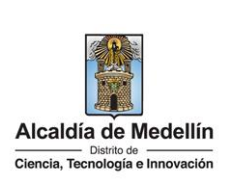

|                    | ecaudador:                                                                                                    |                                                               |  |
|--------------------|----------------------------------------------------------------------------------------------------|---------------------------------------------------------------|--|
| 1 Preparación      | 2 Verificación 3 Confirmación                                                                                                    |                                                               |  |
|                    | Verifica la información presentada y presiona "Pagar" para efectuar el pago,<br>Si no deseas efectuar el pago, presiona "                                                                                                    | o, o "Regresar" para cambiar el medio de pago.<br>"Cancelar". |  |
|                    | Compra online                                                                                                    |                                                               |  |
|                    | Nro. de factura: 1551567663<br>Descripción del pago: Payment                                                                                                    | 3                                                             |  |
|                    | Nro. de referencia: 0020053175:                                                                                                    | 530060                                                        |  |
|                    | Nro. de referencia 2: CC<br>Nro. de referencia 3:                                                                                                    |                                                               |  |
|                    | Valor a pagar: 270,884,0                                                                                                    | 20                                                            |  |
|                    | Cuenta: <b>100-596495</b>                                                                                                    | -48 - Ahorros                                                 |  |
|                    | Regresar Cancelar                                                                                                    | Pagar                                                         |  |
|                    |                                                                                                    |                                                               |  |
| liza la sección    | "Confirmacion", donde se muestra                                                                                                    | a la confirmación del pago.                                   |  |
|                    |                                                                                                    |                                                               |  |
| Tienda Virtual o R | ecaudador:                                                                                                    |                                                               |  |
| 1 Preparación      | (2) Varificación                                                                                                    |                                                               |  |
| Preparación        | Commación (S) Commación                                                                                                    |                                                               |  |
| ;Bien hech         | ho!<br>ido debitado de tu cuenta. Presiona "Finalizar" para regresar al sitio recaudador v                                                                                                    | notificarle el resultado de la transacción.                   |  |
| ai baße in ai      |                                                                                                    |                                                               |  |
|                    |                                                                                                    |                                                               |  |
|                    | Compra online                                                                                                    | También puedes                                                |  |
|                    | Compra online<br>Nro. de factura: 1551567663                                                                                                    | También puedes<br>쓰 Descargar resumen                         |  |
|                    | Compra online Nro. de factura: 1551567663 Descripción del pago: Payment Nro. de referencia: 002005317530060                                                                                                    | También puedes<br>ở Descargar resumen                         |  |
|                    | Compra online<br>Nro. de factura: 1551567663<br>Descripción del pago: Payment<br>Nro. de referencia: 002005317530060<br>Nro. de referencia 2: CC                                                                                                    | También puedes<br>ざ Descargar resumen                         |  |
|                    | Compra online<br>Nro. de factura: 1551567663<br>Descripción del pago: Payment<br>Nro. de referencia: 002005317530060<br>Nro. de referencia 2: CC<br>Nro. de referencia 3: 32441991                                                                                                    | También puedes<br>ざ Descargar resumen                         |  |
|                    | Compra online<br>Nro. de factura: 1551567663<br>Descripción del pago: Payment<br>Nro. de referencia: 002005317530060<br>Nro. de referencia 2: CC<br>Nro. de referencia 3: 32441991<br>Nro. de comprobante: 0000058075                                                                                                    | También puedes<br>호 Descargar resumen                         |  |
|                    | Compra online           Nro. de factura:         1551567663           Descripción del pago:         Payment           Nro. de referencia:         002005317530060           Nro. de referencia 2:         CC           Nro. de referencia 3:         32441991           Nro. de comprobante:         0000085075           Valor pagado:         270.844.0           Cuenta:         *******9548 - Ahorros | También puedes<br>한 Descargar resumen                         |  |
|                    | Compra online           Nro. de factura:         1551567663           Descripción del pago:         Payment           Nro. de referencia:         002005317530060           Nro. de referencia 2:         CC           Nro. de referencia 3:         32441991           Nro. de comprobante:         0000085075           Valor pagado:         270.844,0           Cuenta:         *******9548 - Ahorros | También puedes<br>호 Descargar resumen                         |  |

IN-GEHA-175, Versión 02.

**Versión:** 02

IN-GEHA Instructivo de Usuario para Pagar y Generar Certificado de Paz y Salvo del Documento de Cobro del Impuesto Predial Unificado a Través del Portal Web

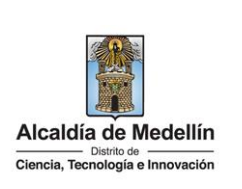

IN-GEHA-175, Versión 02.

Versión: 02

IN-GEHA Instructivo de Usuario para Pagar y Generar Certificado de Paz y Salvo del Documento de Cobro del Impuesto Predial Unificado a Través del Portal Web

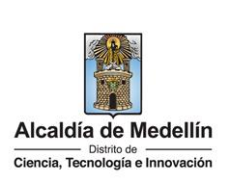

|                                                    | Actualmente se encuentra en un entorno de pruebas, n                                      | no habria afectación monetaria a los medios de pago usados X                                                                                                    |
|----------------------------------------------------|-------------------------------------------------------------------------------------------|----------------------------------------------------------------------------------------------------|
|                                                    | Total pagado<br>\$ 270,884,0<br>Minuto<br>Referencia<br>13221136776601                    | Transacción Aprobada<br>Total pagado<br>\$ 270,884,0                                                                                                    |
|                                                    | Monto solicitado<br>\$ 28.562,00<br>Fecha<br>2022-08-29 14:02:17<br>Sesión<br>1970143     | Medio de pago           1111           Fecha         2022-08-29 14:04:57           Autorización / CUS         000000           Monto original         \$ 28.562,00           Recibo         99999897           Dirección IP         181.129.8.13 |
|                                                    |                                                                                           | Código Respuesta 00<br>Si lo requieres puedes contactarte con la empresa en el correo electrónico<br>boton pagos@medellín.gov.co                                                                                                    |
| <ul> <li>Si desea ir</li> <li>Medellín,</li> </ul> | nprimir el comprobante de pago<br>hace clic en el botón " <b>REGRESA</b>                  | o del Distrito Especial de Ciencia Tecnología e Innovacio<br>R AL COMERCIO                                                                                                    |
|                                                    | Total pagado<br>\$ 270,884,00<br>O Eproceso de pago se terminó hace menos de un<br>minuto | Transacción Aprobada                                                                                                    |

IN-GEHA-175, Versión 02.

**Versión:** 02

IN-GEHA Instructivo de Usuario para Pagar y Generar Certificado de Paz y Salvo del Documento de Cobro del Impuesto Predial Unificado a Través del Portal Web

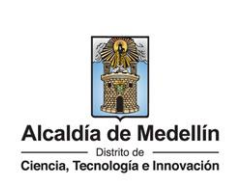

| <image/>                                                                                                    |                                                                                                    |                                                                                                    |  |
|----------------------------------------------------------------------------------------------------|----------------------------------------------------------------------------------------------------|----------------------------------------------------------------------------------------------------|--|
| <complex-block></complex-block>                                                                                                    | ©'GOV.CO 🛣 taccess                                                                                                    | de Accessibilidad Inicia assión:   Registrate 🚺 Alcaldía de Madellín<br>Securituras y Dependencias                                                                                                    |  |
| <image/>                                                                                                    | Alcatila de Madellin<br>Demo Salange e Menadelle<br>Demo Salange e Menadelle                                                                                                    | arencia Servicios a la Ciudadania Sala de prensa PQRSD Trámites y Servicios                                                                                                    |  |
| <complex-block></complex-block>                                                                                                    |                                                                                                    |                                                                                                    |  |
| <image/>                                                                                                    | Gracias, tu pago fue exitoso                                                                                                    |                                                                                                    |  |
| <form></form>                                                                                                    | Te agradecemos de corazón porque con tu p<br>Referencia                                                                                                    | ago hacemos grandes cosas por Medellin<br>13221186776601                                                                                                    |  |
| <image/>                                                                                                    | Concepto<br>Fecha                                                                                                    | Impuesto predial<br>2022-08-29 14.02:18                                                                                                    |  |
| <form></form>                                                                                                    | Valor<br>Estado                                                                                                    | \$ 270.884,00<br>PAGO APROBADO                                                                                                    |  |
| <text><text><text></text></text></text>                                                                                                    | Recibo<br>IP del Cliente                                                                                                    | 99999897<br>10.0.3.31                                                                                                    |  |
| • the statistic detection          • the statistic detection                                                                                                    | Autorización<br>Descargar PDF                                                                                                    | 000000<br>ver al servicio de Pago Anónimo                                                                                                    |  |
| <text><text><text><text><text></text></text></text></text></text>                                                                                                    |                                                                                                    |                                                                                                    |  |
| • Para descargar del comprobante de pago del Distrito Especial de Ciencia Tecnología e Innovación de Medellín en PDF, hace clic en el botón "Descargar PDF"                                                                                                    | Acércate a la Alcaldía de Medellin                                                                                                    |                                                                                                    |  |
| • Para descargar del comprobante de pago del Distrito Especial de Ciencia Tecnología e Innovación de Caedaría de Caedaría d |                                                                                                    | Alcalda de Medellin                                                                                                    |  |
| NIT del Comercio       90,905,211-1         Nombre del Comercio       Municipio develellin         Recibo       100003587127         Usuario       Anônimo         Descripción       Impuesto predial         Nimero de factura       13221186776601         Númoro de factura       13221186776601         Número de factura       20000358412.7         Valor       0         Fecha de la transacción       2022-08-29         Eatado       Ameno         Dirección IP       10.0.3.31         States de sequerir para cualquier transite legal un comprobants de pago de la bransacción 19 600 411 14, invis sus inquietoses en usa jenventaria descriptions attransacción 2022-08-29         Eatado       States de sequerir para cualquier transite legal un comprobants de pago de la bransacción 19 600 411 14, invis sus inquietoses e a suscensia al correo attanian.         Bres desse de requerir para cualquier transite legal un comprobants de pago de la bransacción 19 600 411 14, invis sus inquietoses e a suscensia al correo attanian.         Bres desse de requerir para cualquier transite legal un comprobants de pago de la bransacción 200000         Bres desse de requerir para cualquier transite legal un comprobants de pago de la bransacción 20000 (11 60, invis sus inquietoses e a suscensia al correo attanian.         Bres desse de requerir para cualquier transite legal un comprobants de la bransacion de suscuala de la forma de la bransacción de suscuala de la fo                                                                                                    | Г                                                                                                    |                                                                                                    |  |
| NIT del Comercio890,905.211-1Nombre del ComercioMunicipio de MedellinRecibo100003587127UsuarioAnònimoDescripciónImpuesto predialNumero de factura13221186776601Entidad financieraJPMORGAN CHASE BANK, N.A.Valor\$270.884,00IVA0Fecha de la transacción2022-08-29EstadoARCOBADAAutorización / Codigo Unico de Seguimiento00000Dirección IF10.0.3.31Escase des requesir seas una protectas e subscretaria de subscretaria de subscritariaSubscretaria Constructiva de subscretaria de subscretaria de subscritariaSubscretaria de subscritariaSubscretaria Constructiva de subscretaria de subscretaria de subscritariaSubscretaria de subscritariaSubscre                                                                                                    | Alcaldia                                                                                                    | de Medellin                                                                                                    |  |
| Nombre del Comercio       Municipio de Medellin         Recibo       100003587127         Usuario       Anônimo         Descripción       Impuesto predial         Número de factura       13221186776601         Entidad financiera       JPMORGAN CHASE BANK, N.A.         Valor       \$270.884,00         IVA       0         Fecha de la transacción       2022-08-29         Estado       APROBADA         Autorización / Codigo Único de Seguimiento       000000         Dirección IP       10.0.3.31         En el caso de requerir para cualquier tranite legal un comprobanta de pago de la transacción cortuita de una transacción cortuita de una transacción cortuita de una transacción cortuita de una transacción pago de la transacción realisada, por favor acerquese a las taquíalis de la dua transacción cortuita de una transacción cortuita de una transacción cortuita de u                                                                                                    | Atcaldia<br>MUNICIPIO<br>Comprobante                                                                                                    | de Medellin<br>DE MEDELLIN<br>de Transacción                                                                                                    |  |
| UsuarioAndonimoDescripciónImpuesto predialNumero de factura13221186776601Entidad financieraJPMORGAN CHASE BANK, N.A.Valor\$270.884,00IVA0Fecha de la transacción2022-08-29EatadoAFRORADAAutorización / Codigo Único de Seguimiento000000Dirección / Codigo Único de Seguimiento000000Dirección realizada, por favor acorqueses a las taquillas de la Subsecretaria de tocomposate de pago de la transacción realizada, por favor acorqueses a las taquillas de la Subsecretaria de tocomposate de pago de la transacción realizada, por favor acorqueses a las taquillas de la Subsecretaria de tocomposate de pago de la transacción realizada, por favor acorqueses a las taquillas de la Subsecretaria de tocomposate de pago de la transacción realizada, por favor acorqueses a las taquillas de la Subsecretaria de tocomposate de pago de la transacción realizada, por favor acorqueses a las taquillas de la Subsecretaria de tocomposate de pago de la transacción realizada, por favor acorqueses a las taquillas de la Subsecretaria de tocomposate de pago de la transacción realizada, por favor acorqueses a las taquillas de la Subsecretaria de tocomposate de pago de la transacción realizada, por favor acorqueses a las taquillas de la Subsecretaria de tocomposate de pago de la Subsecretaria de tocomposate de pago de la transacción realizada, por favor acorqueses a las taquillas de la Subsecretaria de tocomposate de pago de la transacción realizada de subsecretaria de tocomposate de pago de la transacción realizada de la subsecretaria de tocomposate de pago de la transacción realizada de la porte de subsecretaria de tocomposate de pago de la transacción realizada de la subsecretaria de tocomposate de la corteo datamina.Autorizada de la de la subsecretaria                                                                                                    | Alcaldia<br>MUNICIPIO<br>Comprobante<br>NIT del Comercio                                                                                                    | de Medellin<br>DE MEDELLIN<br>de Transacción<br>890.905.211-1                                                                                                    |  |
| Número de factura       13221186776601         Entidad financiera       JFMORGAN CHASE BANK, N.A.         Valor       \$270.884,00         IVA       0         Fecha de la transacción       2022-08-29         Estado       AFROBADA         Autorización / Codigo Onico de Seguimiento       000000         Dirección IP       10.0.3.31         En el caso de requerir para cualquier tramite legal un comprobante de pago de la transacción realizada, por favor acorquese a las taquillas de la Subsecretaria de comuniquese con la lines unica de acención a la ciudadania de 4 de 146 o en la lines gratuta macional 01 8000 d111 44. Envie sus inquietudes os inquietudes os al correo atamnian.         Refor Contribuyenta le recomendance NO realizar les pagos con tarjetas desconocidas ni utilizadamandallin.guy.co.         Befor Contribuyenta le recomendance NO realizar les pagos con tarjetas desconocidas ni utilizadamandallin de serveras por mora.                                                                                                    | Alcaldia<br>MUNICIPIO<br>Comprobante<br>NIT del Comercio<br>Nombre del Comercio<br>Recibo                                                                                                    | de Medellin<br>DE MEDELLIN<br>de Transacción<br>890.905.211-1<br>Municipio de Medellin<br>100003587127                                                                                                    |  |
| Entidad financiera       JPMORGAN CHASE BANK, N.A.         Valor       \$270.884,00         IVA       0         Fecha de la transacción       2022-08-29         Estado       APROBADA         Autorización / Codigo Onico de Seguimiento       000000         Dirección IP       10.0.3.31         En el caso de requerir para cualquier tramite legal un comprobante de pago de la transacción realizada, por favor acorquese a las taquillas de la Subsecretaria de comuniquese con la linea unica de acención a la ciudadania 44 44 144 o en la linea gratuta macional 01 8000 4111 144. Envie sus inquietudes o superencias al correo atamnian. riudadamandallin.guy.co.         Refor Contribuyenta le recomendance NO realizar les pagos con tarjetas descondania, su deuda será cargada con los respectivos intareses por mora.                                                                                                    | Alcaldia<br>MUNICIPIO<br>Comprobante<br>NIT del Comercio<br>Nombre del Comercio<br>Recibo<br>Usuario<br>Descripción                                                                                                    | de Medellin<br>DE MEDELLIN<br>de Transacción<br>890.905.211-1<br>Município de Medellin<br>100003587127<br>Anônimo<br>Impuesto predial                                                                                                    |  |
| TALV       0         IVA       0         Fecha de la transacción       2022-08-29         Estado       ARROBADA         Autorización / Codigo Unico de Seguimiento       000000         Dirección IP       10.0.3.31         En el caso de requerir para cualquier tramite legal un comprobante de pago de la transacción realizada, por favor acerquese a las tapullas de la Subsecretaria de comuniquese con la linea única de acención a la ciudadania 44 44 144 o en la linea grafuita nacional 01 4000 4111 144. Envie sus inquietudes or sugerencias al correo atemican. riudadamamedilin.gruco.         Refor Contribuyenta le recomendance NO realizar los pagos con tarjetas desconocidas ni utilias transtadores. Los pagos reversas por su entidad bancaria, su deuda será cargada con los respectivos intareses por mora.                                                                                                    | Alcaldia<br>MUNICIPIO<br>Comprobante<br>NIT del Comercio<br>Nombre del Comercio<br>Recibo<br>Usuario<br>Descripción<br>Número de factura                                                                                                    | de Medellin<br>DE MEDELLIN<br>de Transacción<br>890.905.211-1<br>Município de Medellin<br>100003587127<br>Anônimo<br>Impuesto predial<br>13221186776601                                                                                                    |  |
| Fecha de la transacción       2022-08-29         Estado       APROBADA         Autorización / Codigo Único de Seguimiento       00000         Dirección IP       10.0.3.31         En el caso de requerir para cualquier tramite legal un comprobante de pago de la transacción realizada, por favor acorquese a las tapullias de la Subsecretaria de comuniquese con la linea única de acención a la cludadania 44 44 344 o en la linea gratuta nacional 01 8000 411 144. Envie sus inquietudes o sugerencias al correo atamnian. riudadanamendellin.gov.co.         Refor Contribuyenta le recomendance NO realizar los pagos con tarjetas desconocidas ni utilias tramitadores. Los pagos reversada por su entidad bancaria, su deuda será cargada con los respectivos intereses por mora.                                                                                                    | Acadda<br>MUNICIPIO<br>Comprobante<br>NIT del Comercio<br>Nombre del Comercio<br>Recibo<br>Usuario<br>Descripción<br>Número de factura<br>Entidad financiera<br>Valor                                                                                                    | de Medellin<br>DE MEDELLIN<br>de Transacción<br>890.905.211-1<br>Município de Medellin<br>100003587127<br>Anônimo<br>Impuesto predial<br>13221186776601<br>JFMORGAN CHASE BANK, N.A.<br>5270 98400                                                                                                    |  |
| Eatado     APROBADA       Autorización / Codigo Único de Seguimiento 000000       Dirección IP     10.0.3.31   En el caso de requerir para cualquier tramite legal un comprobante de pago de la transacción realizada, por favor acorquese a las taquillas de la Subsecretaria de transacción realizada, por favor acorquese a las cuadachia 44 44 144 o en la hines gratuta macional 01 8000 411 144. Envie sus inguietudes os sugerencias al acorreo ataminan. riudadanamendallin.guy.co. Refor Contribuyonte la recomendance NO realizar les pagos con tarjotas desconcias ni utilizar transladores. Los pagos reversada por su entidad bancaria, su deuda será cargada con los respectivos intereses por mora.                                                                                                    | Alcaldia<br>MUNICIPIO<br>Comprobante<br>NIT del Comercio<br>Nombre del Comercio<br>Recibo<br>Usuario<br>Descripción<br>Número de factura<br>Entidad financiera<br>Valor<br>IVA                                                                                                    | de Medellin<br>DE MEDELLIN<br>de Transacción<br>890.905.211-1<br>Município de Medellin<br>100003587127<br>Anônimo<br>Impuesto predial<br>13221186776601<br>JPMORGAN CHASE BANK, N.A.<br>\$270.884,00<br>0                                                                                                    |  |
| Dirección IP 10.0.3.31<br>En el caso de requerir para cualquier tramite legal un comprobante de pago de la<br>transacción realizada, por favor acerquese a las taquillas de la Subsecretaria de<br>transacción realizada, por favor acerquese a las taquillas de la Subsecretaria de<br>transacción realizada, por favor acerquese a las taquillas de la Subsecretaria de<br>transacción realizada, por favor acerquese a las taquillas de la Subsecretaria de<br>transacción realizada, por favor acerquese a las taquillas de la Subsecretaria de<br>transacción realizada, por favor acerquese a las taquillas de la Subsecretaria de<br>transacción realizada las descritos a la ciudadania 44 44 144 o en la linea<br>gratuta macional 01 8000 411 144. Envie sus inquietudes o sugerencias al ocorreo atamina.<br>riudadanamedallin.guy.co.<br>Refor Contribuyonte la reaccomodance NO realizar les pagos con tarjotas desconocidas ni<br>utilizar tranitadores. Los pagos reversada por su entidad bancaria, su deuda<br>será cargada con los respectivos intereses por mora.                                                                                                    | Acada<br>MUNICIPIO<br>Comprobante<br>NIT del Comercio<br>Nombre del Comercio<br>Recibo<br>Usuario<br>Descripción<br>Número de factura<br>Entidad financiera<br>Valor<br>IVA<br>Fecha de la transacción                                                                                                    | de Medellin<br>DE MEDELLIN<br>de Transacción<br>890.905.211-1<br>Município de Medellín<br>100003587127<br>Anônimo<br>Impuesto predial<br>13221186776601<br>JFMORGAN CHASE BANK, N.A.<br>S270.884,00<br>0<br>2022-08-29                                                                                                    |  |
| En el caso de requesti para cualquier tramite legal un comprobante de pago de la<br>transmeción realizada, por favor ascrqueres a las taquillas de la Subsenctaria de<br>tesoreria del Municipio de Medellin. Si deses concoer el estado actual de una transmeción<br>comuniquese con la linea única de atención a la ciudadania 44 44 144 o en la linea<br>gratuita nacional 01 8000 411 144. Envie sus inquietudes o sugerencias al correo atencian,<br>ciudadanamedellin.gur.co.<br>Señor Contribuyente le recomendance NO realizar los pagos con tarjetas desconcocidas ni<br>utilizar tramitadores. Los pagos fravuelentos o harán inmerso en una investigación<br>penal. Si por su transaccion se reversada por su entidad bancaria, su deuda<br>será cargada con los respectivos intereses por mora.                                                                                                    | Acadá<br>MUNICIPIO<br>Comprobante<br>NIT del Comercio<br>Nombre del Comercio<br>Recibo<br>Usuario<br>Descripción<br>Número de factura<br>Entidad financiera<br>Valor<br>IVA<br>Fecha de la transacción<br>Estado                                                                                                    | de Medellin<br>DE MEDELLIN<br>de Transacción<br>890.905.211-1<br>Município de Medellin<br>100003587127<br>Anônimo<br>Impuesto predial<br>13221186776601<br>JPMORGAN CHASE BANK, N.A.<br>S270.884,00<br>0<br>2022-08-29<br>ARKORDAN<br>0                                                                                                    |  |
| Señor Contribuyente la recomendamos NO realizar les pages con tarjetas desconocidas ni<br>utilizar transitadores. Los pagos fraudulentos lo harán inmeros en una investigación<br>penal. Si por algún motivo su transacción es reversada por su entidad bancaria, su deuda<br>será cargada con los respectivos intereses por mora.                                                                                                    | Acadá<br>MUNICIPIO<br>Comprobante<br>NIT del Comercio<br>Nombre del Comercio<br>Recibo<br>Usuario<br>Descripción<br>Número de factura<br>Entidad financiera<br>Valor<br>IVA<br>Fecha de la transacción<br>Estado<br>Autorización / Codigo Unico de Se<br>Dirección IP                                                                                                    | de Medellin<br>DE MEDELLIN<br>de Transacción<br>890.905.211-1<br>Município de Medellin<br>100003587127<br>Anônimo<br>Impuesto predial<br>13221186776601<br>JPMORGAN CHASE BANK, N.A.<br>S270.884,00<br>0<br>2022-08-29<br>AFROBADA<br>guimiento 00000<br>10.0.3.31                                                                                                    |  |
|                                                                                                    | Acada<br>MUNICIPIO<br>Domprobante<br>NIT del Comercio<br>Nombre del Comercio<br>Recibo<br>Dauario<br>Descripción<br>Número de factura<br>Entidad financiera<br>Valor<br>IVA<br>Fecha de la transacción<br>Eatado<br>Autorización / Codigo Onico de Se<br>Dirección IP<br>En el ceso de requerir para cualquier<br>transacción realizada, por favor acequer<br>transacción realizada, por favor acequer<br>transacción realizada, por favor acequer<br>transacción realizada, por favor acequer<br>transacción realizada, por favor acequer<br>transacción realizada, por favor acequer<br>transacción realizada, por favor acequer<br>transacción realizada, por favor acequer<br>transacción realizada, por favor acequer<br>transacción realizada, por favor acequer<br>transacción realizada, por favor acequer<br>transacción realizada, por favor acequer<br>transacción realizada da da da da da da da da da da da da                                                                                                    | de Medellin<br>DE DEDELLIN<br>de Transacción<br>890.905.211-1<br>Município de Medellin<br>100003587127<br>Anônimo<br>Impuesto predial<br>13221186776601<br>1322186776601<br>1322186776601<br>1320180<br>132186776601<br>1320180<br>132186776601<br>1320180<br>1320180<br>132186776601<br>1320180<br>132186776601<br>1320180<br>132186776601<br>1320180<br>132186776601<br>1320180<br>132186776601<br>1320180<br>1320180<br>13 |  |
|                                                                                                    | Aradia<br>DUDE<br>DUDE | gar PDP                                                                                                    |  |

IN-GEHA-175, Versión 02.

**Versión:** 02

IN-GEHA Instructivo de Usuario para Pagar y Generar Certificado de Paz y Salvo del Documento de Cobro del Impuesto Predial Unificado a Través del Portal Web

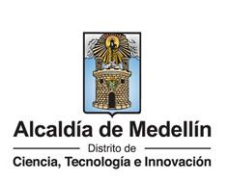

|                                                           | Documento de Cobi                                                                                   | ro Impuesto Predial                                                                |                                         |
|-----------------------------------------------------------|----------------------------------------------------------------------------------------------------|------------------------------------------------------------------------------------|-----------------------------------------|
|                                                           | Queremos ayudarte a hacer m                                                                         | nás fácil el pago de tu factura                                                    |                                         |
|                                                           | <u>ver instru</u>                                                                                   | lociones                                                                           |                                         |
| Consulta el documento de cob                              | ro vigente 📀 Pagar                                                                                  | Certificado paz y                                                                  | salvo predial                           |
| Visualiza el documento de c<br>predial                    | obro del impuesto Procede con el pago                                                               | Genera el certificado                                                              | o de paz y salvo predial                |
| Envío por correo electrónico                              | Actualización de la direct                                                                          | ción de envío                                                                      | ento de Cobro                           |
| Aquí puedes solicitar y auto<br>documento de cobro del im | rizar el envío del Actualiza la dirección a<br>puesto predial por environs el documento<br>recedial | la que deseas que te Genera un nuevo<br>de cobro del impuesto valores pendientes p | documento de cobro con los<br>or pagar. |
|                                                           |                                                                                                    |                                                                                    |                                         |
|                                                           |                                                                                                    |                                                                                    |                                         |
| Genera el o                                               | certificado de pa                                                                                   | az y salvo pred                                                                    | ial                                     |

IN-GEHA-175, Versión 02.

Versión: 02

IN-GEHA Instructivo de Usuario para Pagar y Generar Certificado de Paz y Salvo del Documento de Cobro del Impuesto Predial Unificado a Través del Portal Web

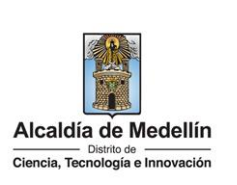

| Generar el Certificado de Paz y Salvo 🛛 🗙                                                                                                   |
|----------------------------------------------------------------------------------------------------|
| certificado de paz y salvo<br>¿Desea recibir también el certificado en su correo electrónico registrado?<br>✓                               |
| Matricula                                                                                                    |
| Seleccionar todas las matriculas                                                                                                    |
| 000182278                                                                                                    |
| 000182287                                                                                                    |
|                                                                                                    |
| Generar                                                                                                    |
|                                                                                                    |
| Nota: para contribuyentes con saldo diferente a \$0, no se emite certificado.                                                               |
| <ul> <li>Visualiza cortificado do Baz y salvo</li> </ul>                                                                                    |
|                                                                                                    |
| Acadeta de Medelin<br>Com Traine Secretaria de Paciel<br>SECRETARÍA DE HACIENDA<br>Certificado de Paz y Salvo<br>Impuesto Predial Unificado |
| Nombre del Propetator: Ne biségool<br>Coldge del propetator: 95.00020854 Federa le trajector del trajector<br>Desembre                      |
| Mathoula         Namero Predial Nacional         Description         Direction del Predia         Analuo Total                              |
| 0001162778 0500101014 152000000 16601160200 PARG QL 032 C 076 103 09997 P 50 0500% 17 500 000<br>FIN DE CERTIFICADO                         |
| - al filmes and with a film with the believe on our sensore on more benefities to underset on update the underset.                          |
|                                                                                                    |
|                                                                                                    |
|                                                                                                    |
|                                                                                                    |
|                                                                                                    |
|                                                                                                    |
| N: NUDA U: ÚNICO PROPIETARIO Jacamo<br>P. PROMINYASO L: INSCRITO CON LOTE FIRMA AUTORIZADA                                                  |
| F: USUFRUCTO C: INSCRITO CON CONSTRUCCIÓN<br>F: USUFRUCTO CON CONSTRUCCIÓN<br>CONTRA ADDITIONALMENTE DE LA ALCOLO POR                       |
| Validas la autoritoidad del centificado, leyendo el codigo Cr ó en sevar modelini gur colvalidadopas y sel opradal                          |

IN-GEHA-175, Versión 02.

Versión: 02

## IN-GEHA Instructivo de Usuario para Pagar y Generar Certificado de Paz y Salvo del Documento de Cobro del Impuesto Predial Unificado a Través del Portal Web

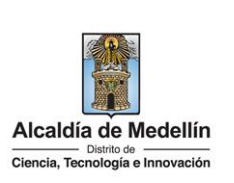

| Tie                                                                  | mpo promedio:                                                                                           | 20 minutos                                                                              |
|----------------------------------------------------------------------|----------------------------------------------------------------------------------------------------|-----------------------------------------------------------------------------------------|
| Requisitos y documentos:                                             |                                                                                                    |                                                                                         |
| Tener una cuenta activa en el Portal Web de la Alcaldía de Medellín. |                                                                                                    |                                                                                         |
|                                                                      | Son necesarias las siguientes características en el equipo desde el cual se realizará el trámite:       |                                                                                         |
|                                                                      |                                                                                                    |                                                                                         |
|                                                                      | Optimizado para Google Chrome.                                                                          |                                                                                         |
|                                                                      | Adobe Reader versión actualizada.                                                                       |                                                                                         |
|                                                                      | Acceso a internet.                                                                                      |                                                                                         |
| Costos y pagos:                                                      |                                                                                                    |                                                                                         |
| N/A                                                                  |                                                                                                    |                                                                                         |
| Normas asociada:                                                     |                                                                                                    |                                                                                         |
| ٠                                                                    | Ley 87 de 1993 "Por la cual se establecen normas para el ejercicio del control interno en las entidades |                                                                                         |
|                                                                      | organismos del estado y se dictan otras disposiciones".                                                 |                                                                                         |
|                                                                      |                                                                                                    |                                                                                         |
| •                                                                    | Ley 962 de 2005                                                                                         | "Por la cual se dictan disposiciones sobre racionalización de trámites y procedimientos |
|                                                                      | administrativos de los organismos y entidades del Estado y de los particulares que ejercen funcione     |                                                                                         |
|                                                                      | públicas o presta                                                                                       | in servicios".                                                                          |
|                                                                      | Lou 1712 de 2014 "Der medie de la quel ce erez la Lou de Transperencie y del Dereche de Accesse a la    |                                                                                         |
| •                                                                    | Ley 1712 de 2014 Por medio de la cual se crea la Ley de Transparencia y del Derecho de Acceso a         |                                                                                         |
|                                                                      | Information Pub                                                                                         |                                                                                         |
|                                                                      | Decreto 019 de 2012 "Por el cual se dictan normas para suprimir o reformar regulaciones, procedimiento  |                                                                                         |
|                                                                      | v trámites innecesarios existentes en la Administración Pública."                                       |                                                                                         |
|                                                                      |                                                                                                    |                                                                                         |

• Política de privacidad y condiciones de uso del sitio web del Distrito Especial de Ciencia, Tecnología e Innovación de Medellín <u>www.medellin.gov.co</u>

#### **Recuerde que:**

- Validar que toda la información diligenciada tanto en el portal web del Distrito Especial de Ciencia, Tecnología e Innovación como en las plataformas de pago, sean de uso confidencial e intransferible.
- Al finalizar las transacciones de consulta y pago, cerrar las sesiones iniciadas y todas las ventanas abiertas con la información registrada.

#### Trámites y servicios relacionados: • N/A

IN-GEHA-175, Versión 02.